# MANUAL DE APOIO À SUBMISSÃO DE CANDIDATURAS PROCOOP (1.º Aviso de 2023) v2.0

INSTITUTO DA SEGURANÇA SOCIAL, I.P. GABINETE DE PLANEAMENTO E ESTRATÉGIA

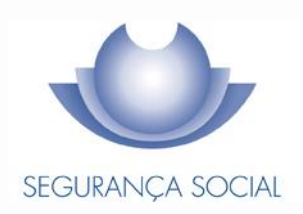

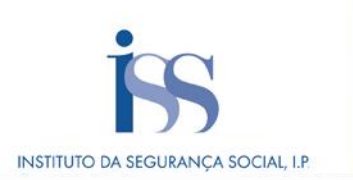

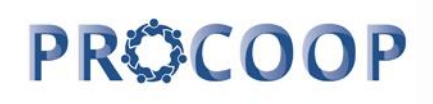

#### FICHA TÉCNICA

# TÍTULO

Manual de Apoio à Submissão de Candidaturas PROCOOP - 1.º Aviso de 2023

#### PROPRIEDADE

Instituto da Segurança Social, I.P.

AUTOR Gabinete de Planeamento e Estratégia

#### RESPONSÁVEL

GPE/UEAI/NAICF

#### MORADA

Av. 5 de Outubro, n.º 175 – 13º andar 1069 - 451 - Lisboa Telefone: 300 512 370 E-mail: <u>iss-procoop@seg-social.pt</u> www.seg-social.pt

#### DATA DE PUBLICAÇÃO

27 de setembro de 2023 - versão 2.0

#### ÍNDICE

| Introdução                                                                                                    | 4               |
|----------------------------------------------------------------------------------------------------|-----------------|
| CAPÍTULO 1 – FORMALIZAÇÃO de CANDIDATURAS para RESPOSTAS TÍPICAS (exceto<br>SERVIÇO de APOIO DOMICILIÁRIO (SAD)                                                          | 5               |
| P1 - Como iniciar a candidatura ao PROCOOP, na Segurança Social Direta?                                                                                                  | 5               |
| P2 - Como formalizar uma candidatura a NOVO ACORDO de cooperação?                                                                                                    | 6               |
| P2.1 – Que informação deve inserir no formulário a novo acordo de cooperação?<br>SEPARADOR: INSTITUICÃO                                                                  | <b>9</b><br>10  |
| SEPARADOR: CANDIDATURA                                                                                                    | 12              |
| SEPARADOR: EQUIPAMENTO                                                                                                    | 16              |
| SEPARADOR: RESPOSTA SOCIAL                                                                                                    | 19              |
| SEPARADOR: FINANCIAMENTO                                                                                                    | 21              |
| SEPARADOR: DOCUMENTOS                                                                                                    | 25              |
| P3 - Como formalizar uma candidatura à REVISÃO de um ACORDO de cooperação?<br>P3.1 - Que informação deve inserir no formulário para revisão de um acordo de cooperação e | 28<br>m         |
| vigor?<br>SEPARADOR: INSTITUIÇÃO                                                                                                    | <b>30</b><br>30 |
| SEPARADOR: CANDIDATURA                                                                                                    | 33              |
| SEPARADOR: EQUIPAMENTO                                                                                                    | 35              |
| SEPARADOR: RESPOSTA SOCIAL                                                                                                    | 37              |
| SEPARADOR: FINANCIAMENTO                                                                                                    | 41              |
| SEPARADOR: DOCUMENTOS                                                                                                    | 44              |
| P4 - Como consultar a(s) candidatura(s) efetuada(s) ao PROCOOP?                                                                                                    | 46              |
| P5 - Como alterar a(s) candidatura(s) efetuada(s) no PROCOOP?                                                                                                    | 48              |
| P6 - Como anular a(s) candidatura(s) efetuada(s) no PROCOOP?                                                                                                    | 50              |
| CAPITULO 2 – FORMALIZAÇÃO de CANDIDATURAS para a RESPOSTA TIPICA de SERVIÇO<br>APOIO DOMICILIÁRIO (SAD)                                                                  | ) de<br>51      |
| P1 - Como formalizar uma candidatura a novo acordo de cooperação para Serviço de Apoio                                                                                   |                 |
| Domiciliario (SAD)?<br>SEPARADOR: CANDIDATURA                                                                                                    | <b>52</b><br>54 |
| P2 - Como formalizar uma candidatura à revisão de um acordo de cooperação já existente de<br>Servico de Apoio Domiciliário (SAD)?                                        |                 |
| SEPARADOR: CANDIDATURA                                                                                                    | 57              |

#### Introdução

A cooperação entre o Estado e as entidades da economia social, designadamente as Instituições Particulares de Solidariedade Social ou legalmente equiparadas, assume uma importância central e vital em termos da implementação de programas, medidas e serviços de proteção social.

O modelo de cooperação vigente rege-se pelos princípios orientadores da subsidiariedade, proporcionalidade, solidariedade e participação, entendidos numa perspetiva de otimização de recursos, sobretudo financeiros, impondo a necessidade de uma efetiva programação dos acordos a celebrar, em função da reavaliação de prioridades para o setor e, sobretudo, a definição de objetivos e critérios uniformes e rigorosos na seleção das respostas sociais.

O PROCOOP tem como objetivos a introdução efetiva de mecanismos que garantam uma maior previsibilidade e transparência, na seleção das entidades e das respostas sociais a incluir anualmente em Orçamento Programa (OP), permitindo assim a celebração ou revisão dos respetivos acordos de cooperação, mediante a definição clara de prioridades, critérios e regras de priorização de respostas a concretizar através da abertura de candidaturas, aprovadas até ao limite da dotação orçamental afeta ao aviso.

Salvaguardando os princípios da transparência, da igualdade e da concorrência, através da Portaria n.º 100/2017, de 7 de março, foi criado o Programa de Celebração ou Alargamento de Acordos de Cooperação para o Desenvolvimento de Respostas Sociais (PROCOOP), tendo sido definidas as regras para o alargamento da cooperação estabelecida entre o Estado, através do Instituto de Segurança Social, I. P., e as Instituições Particulares de Solidariedade Social ou legalmente equiparadas, por via da celebração de novos acordos de cooperação ou de alargamento de acordos vigentes.

Com o objetivo de simplificar procedimentos e garantir maior eficácia e celeridades ao processo de seleção das entidades e das respostas sociais, que reúnem as condições e os requisitos necessários à celebração de acordos, foi alterado o regulamento do PROCOOP com a publicação da Portaria n.º 143/2021, de 9 de julho.

Com esta simplificação do PROCOOP possibilita-se a submissão em candidatura dos documentos necessários à avaliação das candidaturas, ao mesmo tempo que deixa de ser exigida documentação que já foi entregue de acordo com a legislação em vigor, permitindo uma significativa aceleração do processo de análise, apreciação e decisão.

No âmbito do PROCOOP, são elegíveis respostas passíveis de celebração de acordos de cooperação típicos ou atípicos, sendo que, as respostas elegíveis e as condições da elegibilidade, designadamente a percentagem máxima de utentes a abranger por acordo de cooperação face à capacidade instalada, constam de aviso de candidaturas.

# CAPÍTULO 1 – FORMALIZAÇÃO de CANDIDATURAS para RESPOSTAS TÍPICAS (exceto SERVIÇO de APOIO DOMICILIÁRIO (SAD)

#### P1 - Como iniciar a candidatura ao PROCOOP, na Segurança Social Direta?

#### A candidatura é *una* e apresentada *por Instituição* e por *resposta social elegível*.

Contudo, podem ser apresentadas tantas candidaturas, por Instituição, quantas respostas pretendam vir a contratualizar, mediante a celebração ou revisão de acordos de cooperação.

Após aceder ao perfil da Instituição na Segurança Social Direta, no separador "*Ação Social*" localiza a possibilidade de aceder às candidaturas ao PROCOOP, nomeadamente:

#### 1.º Separador:

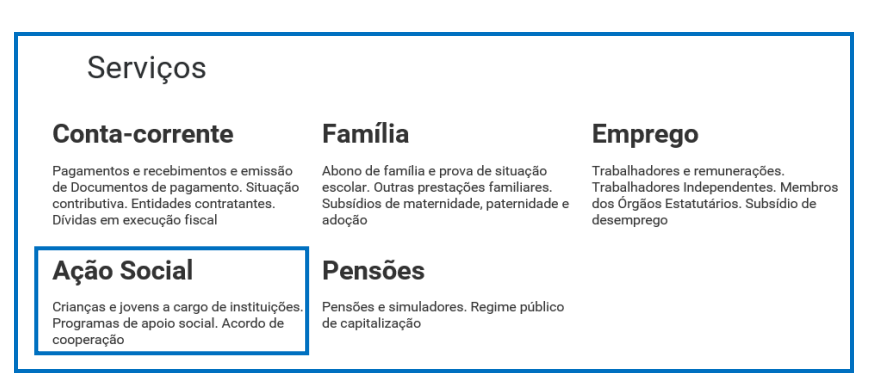

#### 2º Separador:

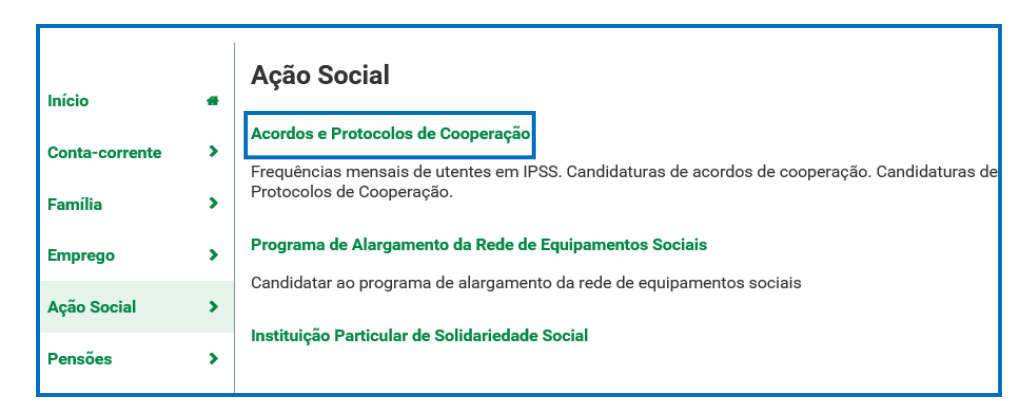

#### 3º Separador:

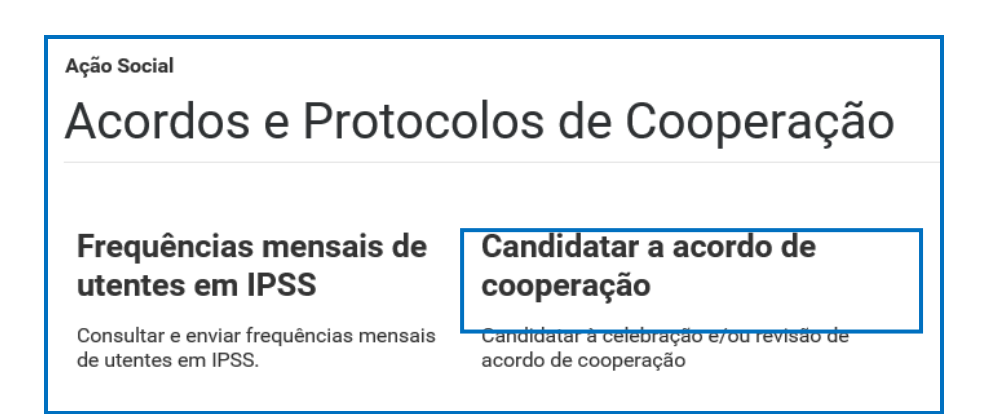

#### P2 - Como formalizar uma candidatura a NOVO ACORDO de cooperação?

A entidade concorrente deve selecionar obrigatoriamente a *resposta social elegível* para a qual se pretende candidatar, com vista à celebração de um novo acordo de cooperação.

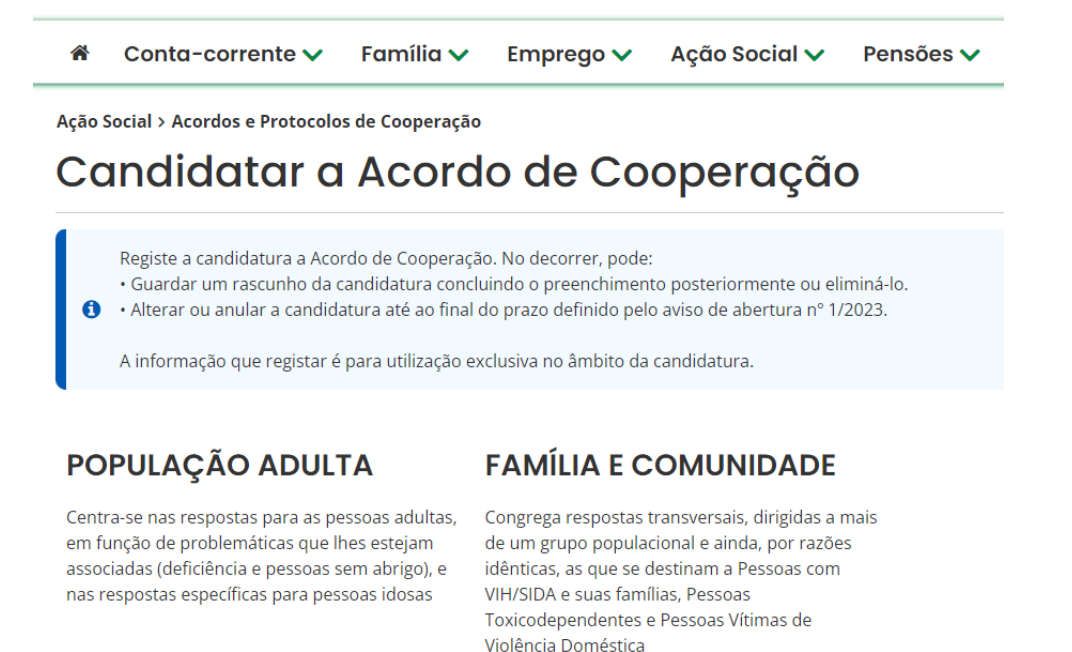

Em Ação Social> Acordos e Protocolos de Cooperação> Candidatura a acordo de cooperação> Candidatar a Acordo de Cooperação.

- Selecionar sempre o grupo e subgrupo que congregam a área da resposta social elegível, para a qual se pretende apresentar a candidatura;
  - > Grupo

ñ Conta-corrente 🗸 Família 🗸 Emprego 🗸 Ação Social 🗸 Pensões 🗸 Ação Social > Acordos e Protocolos de Cooperação Candidatar a Acordo de Cooperação Registe a candidatura a Acordo de Cooperação. No decorrer, pode: · Guardar um rascunho da candidatura concluindo o preenchimento posteriormente ou eliminá-lo. Alterar ou anular a candidatura até ao final do prazo definido pelo aviso de abertura nº 1/2023. A informação que registar é para utilização exclusiva no âmbito da candidatura. **PESSOAS IDOSAS** 

# Agrega as respostas sociais dirigidas a pessoas

#### PESSOAS ADULTAS COM DEFICIÊNCIA

#### PESSOAS EM SITUAÇÃO DE **DEPENDÊNCIA**

idosas, nomeadamente com 65 e mais anos

Centra-se nas respostas para as pessoas adultas. em função da problemática da deficiência

# Subgrupos

#### **PESSOAS IDOSAS**

Agrega as respostas sociais dirigidas a pessoas idosas, nomeadamente com 65 e mais anos

## PESSOAS ADULTAS COM DEFICIÊNCIA

# PESSOAS EM SITUAÇÃO **DE DEPENDÊNCIA**

Centra-se nas respostas para as pessoas adultas, em função da problemática da deficiência

ou

# FAMÍLIA E COMUNIDADE **EM GERAL**

Congrega respostas transversais, dirigidas a mais de um grupo populacional em situação de vulnerabilidade e exclusão social

Autorizar a consulta de situação contributiva e tributária;

Ação Social > Acordos e Protocolos de Cooperação Candidatar a Acordo de Cooperação Registe a candidatura a Acordo de Cooperação. No decorrer, pode: · Guardar um rascunho da candidatura concluindo o preenchimento posteriormente ou eliminá-lo. ิด • Alterar ou anular a candidatura até ao final do prazo definido pelo aviso de abertura nº 1/2023. A informação que registar é para utilização exclusiva no âmbito da candidatura. Autorização de consulta de situação contributiva e tributária

- $\geq$ Ter consigo os seguintes documentos:
  - Licença de utilização do edificado ou declaração da autarquia de isenção; •

- Documentos comprovativos da legitimidade de utilização e da titularidade das infraestruturas:
  - <u>Certidão permanente do registo predial atualizada em nome da entidade</u> <u>concorrente</u>
  - ou <u>Contrato de comodato</u>, por um período de 2 anos ou mais, sem cláusula de rescisão ou reversão nesse período, <u>acompanhado da respetiva certidão</u> <u>permanente do registo predial atualizada</u> em nome do comodante
  - ou <u>Contrato de arrendamento</u>, por um período de 2 anos ou mais, acompanhado da respetiva certidão permanente do registo predial atualizada em nome do proprietário.
- Parecer de aprovação das medidas de autoproteção e/ou relatório de vistoria e/ou inspeção relativo às condições de segurança e aprovação das medidas de autoproteção;
- Projeto de funcionamento da nova resposta social e da respetiva atividade, do qual devem constar os seguintes elementos:
  - Breve caracterização, identificação e objetivos da resposta social;
  - Nome do equipamento, morada e localização;
  - Identificação das entidades parceiras;
  - Relação dos recursos humanos/pessoal, com identificação de categorias profissionais e tempos de afetação à resposta social e com a especificação das habilitações profissionais do diretor técnico afeto à resposta social a rever ou a contratar, no caso de novo acordo de cooperação;
  - Tabela de comparticipações dos utentes/famílias;
  - Projeto de regulamento interno;
  - Modelo de contrato de prestação de serviços ou de alojamento, quando aplicável;
  - Programa de intervenção/plano de atividades.
- > Proceder à Autorização e Certificação

| Autorização e certificação                                                                                                    |
|----------------------------------------------------------------------------------------------------|
| Asseguro, enquanto entidade concorrente/promotora da candidatura apresentada que estão cumpridos os seguintes requisitos:                                                                                                    |
| <ul> <li>O registo da entidade, nos termos do Estaduto das ress ou regarmente equiparadas, aprovado em anexo ao Decreto-ien n.º 119/63 de 25 de revereiro, na sua<br/>redação atual, quando aplicável;</li> </ul>                                                                                                    |
| • A verificação de que a resposta social candidata desenvolvida ou a desenvolver se enquadra nos objetivos estatutários da entidade;                                                                                                    |
| Os titulares dos órgãos da entidade se encontrem em exercício legal de mandato;                                                                                                    |
| • A verificação do cumprimento do disposto no artigo 21.º- A do Estatuto das IPSS;                                                                                                    |
| Possuir a situação regularizada perante a administração fiscal e a segurança social;                                                                                                    |
| <ul> <li>Manter atualizada no SISSCOOP, toda a informação referente à entidade, cumprindo o disposto no n.º 1 do artigo 8.º da Portaria n.º 143/2021, de 9 de julho<br/>que procede à alteração do Regulamento do PROCOOP, previsto no art 6.º da Portaria n.º 100/2017, de 7 de março;</li> </ul>                                                                                                    |
| <ul> <li>Possuir a situação regularizada quanto ao cumprimento das obrigações contabilísticas, mediante a apresentação de contas à segurança social, quando<br/>aplicável.</li> </ul>                                                                                                    |
| Declaro que a informação que prestar é verdadeira e completa.                                                                                                    |
| Comprometo-me a apresentar os meios de prova para validar as informações prestadas.                                                                                                    |
| Foi autorizada, no Portal das Finanças (www.portaldasfinancas.gov.pt) no perfil e com as credenciais de acesso que esta entidade possui, a consulta da situação tributária da entidade pelo Instituto da Segurança Social, I.P. (NIF 505 305 500).                                                                                                    |
| As falsas declarações são punidas nos termos da lei.                                                                                                    |
| Peclaro e certifico que as informações prestadas correspondem à verdade e não omitem qualquer informação relevante para decisão do processo em questão.                                                                                                    |
| Todos os dados pessoais apresentados serão objeto de tratamento pelo Instituto de Segurança Social, I.P. para os fins a que se destina o presente formulário e<br>serão conservados pelo prazo estritamente necessário à prossecução desses fins. O Instituto de Segurança Social, I.P. compromete-se a proteger os dados<br>pessoais da entidade concorrente e a cumprir as suas obrigações de acordo com o Regulamento Geral de Proteção de Dados (RGPD) e a Lei de Proteção de<br>Dados Pessoais (LPDP) Lei n.º 58/2019, de 8 de agosto, na sua atual redação. Para mais informações sobre a proteção de dados, consulte o site <u>www.seg-</u><br><u>social.pt</u> . |
|                                                                                                    |
| Voltar         Autorizo e certifico                                                                                                    |

E, por fim, pode iniciar o <u>preenchimento da candidatura</u>.

# P2.1 – Que informação deve inserir no formulário a novo acordo de cooperação?

A informação que cada entidade concorrente deve registar no respetivo formulário de candidatura encontra-se devidamente organizada por "**Separadores**".

#### Existem 6 separadores de preenchimento obrigatório, sendo:

Instituição > Candidatura > Equipamento > Resposta Social > Financiamento > Documentos

#### SEPARADOR: INSTITUIÇÃO

1. Instituição
Instituição > Candidatura > Equipamento > Resposta Social > Financiamento > Documentos

#### > 1. Instituição:

Deve ser indicada a natureza jurídica e o estatuto da entidade, devendo assim:

Preencher a sua natureza jurídica de acordo com o registo de constituição de pessoa coletiva de direito privado e respetivos estatutos;

| 1. Instituição<br>Instituição > Candidatura > Equipamento > Resposta Social > Financiamento > Documentos |
|----------------------------------------------------------------------------------------------------|
| Caracterização da instituição                                                                            |
| Natureza jurídica *                                                                                      |
| Selecione                                                                                                |

A entidade concorrente deve identificar a sua natureza jurídica, conforme consta do seu registo e natureza de constituição, podendo tratar-se de:

- Associação de Solidariedade Social
- Associação Mutualista
- Instituto de Organização Religiosa (IOR)
- Outro IOR (Centro Social Paroquial)
- Irmandade ou Santa Casa da Misericórdia
- Fundação de Solidariedade Social
- União, Federação ou Confederação
- Cooperativa de Solidariedade Social
- Casa do Povo
- Organização Não Governamental (ONG), entre outras
  - Selecionada a opção "Sim", a entidade deve inserir a restante informação solicitada, quanto ao registo de IPSS ou legalmente equiparada.

| Caracterização da instituição                 |                      |                         |  |
|-----------------------------------------------|----------------------|-------------------------|--|
| Natureza jurídica *                           |                      |                         |  |
| Selecione                                     | ~                    |                         |  |
| Tem estatuto de IPSS ou legalm<br>● Sim ○ Não | ente equiparada? * 🚯 | Data de registo na DGSS |  |
| Publicação no D.R. nº                         | Data publicação      |                         |  |
| Série                                         | Página(s)            |                         |  |

#### > Data de registo:

Inscrever a data de inscrição na Direção-Geral da Segurança Social (DGSS).

#### > Publicação no Diário da República:

Se e quando aplicável, a entidade concorrente deve proceder à inclusão da respetiva informação relativa à publicação no Diário da República (número, série, páginas e data de publicação) da concessão de Declaração de Utilidade Pública (*no caso das IPSS e legalmente equiparadas, aquando do reconhecimento do seu estatuto*).

A informação inserida pode ser guardada através da opção Guardar rascunho.

Guardar rascunho

#### SEPARADOR: CANDIDATURA

#### 2. Candidatura

Instituição > **Candidatura >** Equipamento > Resposta Social > Financiamento > Documentos

Deve selecionar a resposta social elegível que pretende candidatar ao PROCOOP com vista à celebração de um novo acordo de cooperação, respetivamente.

| 2. Candidatura<br>Instituição > Candidatura > Equipamento > Resposta Social > Financiamento > Documentos |  |
|----------------------------------------------------------------------------------------------------|--|
| Resposta social a que se candidata                                                                       |  |
| Resposta social *          Selecione a resposta social                                                   |  |

| 1 | Estrutura Residencial para Pessoas<br>Idosas (ERPI)          | Capacidade máxima de 120 lugares e elegível até ao limite de 80% dos utentes, face à capacidade instalada.                                                   |  |
|---|--------------------------------------------------------------|----------------------------------------------------------------------------------------------------|--|
| 2 | Centro de Dia                                                | Sem capacidade máxima definida, elegível até ao limite de 80% dos utentes, face à capacidade instalada.                                                      |  |
| 3 | Serviço de Apoio Domiciliário (SAD)                          | Sem capacidade máxima definida, elegível até ao limite de 135% da média de serviços prestados por utente e até 80% dos utentes, face à capacidade instalada. |  |
| 4 | Centro de Atividades e Capacitação<br>para a Inclusão (CACI) | Capacidade máxima de 60 lugares e elegível até ao limite de 95% dos utentes, face à capacidade instalada.                                                    |  |
| 5 | Lar Residencial                                              | Capacidade máxima de 30 lugares e elegível até ao limite de 95% dos utentes, face à capacidade instalada.                                                    |  |
| 6 | Centro de Apoio à Vida (CAV) –<br>Atendimento                | Sem capacidade máxima definida, elegível até ao limite de 95 % dos utentes, face à capacidade instalada.                                                     |  |
| 7 | Centro de Apoio à Vida (CAV) –<br>Atendimento e Acolhimento  | Com capacidade máxima definida de 20 lugares e elegível<br>até ao limite de 95 % dos utentes, face à capacidade<br>instalada.                                |  |

# 1.º Aviso de Candidaturas ao PROCOOP:

No âmbito do aviso de candidaturas ao PROCOOP – 1.º aviso/2023, constante do despacho n.º 9132/2023 de 31 de agosto, são elegíveis os acordos de cooperação da resposta Serviço de Apoio Domiciliário (SAD) que já detenham mais de 80% de utentes abrangidos em

acordo, desde que a revisão tenha como objetivo o aumento da prestação de serviços contratualizados com os utentes, no máximo, até ao valor médio de 100%.

Neste separador é solicitada a informação genérica quanto ao número de utentes a abranger pela resposta social elegível que pretende candidatar ao PROCOOP, sempre por referência às regras de elegibilidade definidas em aviso de abertura de candidaturas, designadamente quanto à capacidade máxima de referência definida para a resposta social a candidatar, bem como a consequente percentagem limite máxima (%) de utentes, face à capacidade instalada e/ou capacidade autorizada.

Desta forma, a entidade deve proceder à caracterização genérica da resposta social a candidatar, nomeadamente quanto ao número de utentes a abranger por acordo, devendo por isso indicar:

> O número de utentes a abranger no acordo de cooperação a que se candidata.

| Caracterização da candidatura |                            |  |
|-------------------------------|----------------------------|--|
| <b>Tipo Acordo</b><br>Típico  | Nº de utentes a abranger * |  |

<u>O número de utentes não pode ser superior à percentagem máxima (%) de utentes a abranger, face à capacidade instalada definida para a resposta social elegível a que se candidata e que consta do aviso de abertura de candidaturas.</u>

#### Exemplo 1:

Estrutura Residencial para Pessoas Idosas (ERPI) e capacidade de 60 utentes. <u>Resposta social típica</u>.

(%) Até ao limite de 80% dos utentes, face à capacidade instalada.

- No equipamento XZ existe uma resposta social elegível de ERPI, concluída e com licença de utilização emitida pela respetiva Autarquia competente até 28 de setembro de 2023, data limite de candidatura e capacidade autorizada para 60 utentes.
- A entidade pretende candidatar-se à celebração de novo acordo para a referida resposta, contudo, considerando que, em aviso de abertura de candidaturas, foi definida para a ERPI uma percentagem máxima (%) de utentes a abranger, até ao limite de 80% dos utentes, face à capacidade instalada, a entidade apenas poderá candidatar-se a 48 utentes/lugares.

- Ou seja, para a capacidade máxima de 60 utentes, o valor a inscrever no campo do formulário "<u>Número de utentes a abranger</u>" não poderá ultrapassar os referidos 48 utentes: [(60 x 80%) = 48 utentes].
- No entanto, esse número poderá ser inferior a 48 utentes, caso a entidade não pretenda que venham a ser abrangidos por acordo todos os utentes, ainda que potencialmente elegíveis para o novo acordo.

#### Exemplo 2:

Centro de Atividade e Capacitação para a Inclusão (CACI) e capacidade de 60 utentes.

#### Resposta social típica.

#### (%) Até ao limite de 95% dos utentes, face à capacidade instalada.

- No equipamento XZ existe uma resposta social elegível de CACI desenvolvida sem acordo de cooperação, mas com Licença de Funcionamento e capacidade autorizada para 60 utentes.
- A entidade pretende candidatar-se à celebração de novo acordo para a referida resposta, contudo, considerando que, em aviso de abertura de candidaturas, foi definida para o CACI uma percentagem máxima (%) de utentes a abranger, até ao limite de 95% dos utentes, face à capacidade instalada, a entidade apenas poderá candidatar-se a 57 utentes/lugares.
- Ou seja, para a capacidade máxima de 60 utentes, o valor a inscrever no campo do formulário "<u>Número de utentes a abranger</u>" não poderá ultrapassar assim os referidos 57 utentes: [(60 x 95%) = 57 utentes].
- No entanto, caso a entidade assim o entenda, esse número poderá ser inferior a 57 utentes, uma vez que poderá não pretender que venham a ser abrangidos por acordo todos os potenciais utentes, que podiam ser elegíveis para o novo acordo.

Neste separador, é igualmente solicitado que a entidade **identifique a pessoa que será responsável pela candidatura** e pela prestação dos eventuais esclarecimentos tidos por convenientes sobre a mesma, em qualquer uma das fases de apreciação e seleção de candidaturas, mediante a inscrição dos seus dados pessoais e contactos, assumindo especial relevância a "*inscrição*" de um e-mail para contacto válido.

| dentificação          | do responsável pe | la candidatura |  |
|-----------------------|-------------------|----------------|--|
| Nome do responsável * |                   | Cargo *        |  |
| Contacto 1 *          | Contacto 2        | E-mail *       |  |

A entidade concorrente, por referência à resposta social candidata, deve ainda efetuar uma caracterização e **fundamentação** da importância e relevância da mesma, ou seja, da pertinência da candidatura que vai formalizar no âmbito do PROCOOP.

| Fundamentação                           |               |  |
|-----------------------------------------|---------------|--|
| Breve caracterização e fundamentação da | candidatura * |  |
|                                         |               |  |
|                                         |               |  |
|                                         |               |  |
|                                         |               |  |
|                                         |               |  |
|                                         |               |  |
|                                         |               |  |
|                                         |               |  |
| 2000 caracteres restantes               |               |  |

#### SEPARADOR: EQUIPAMENTO

#### 3. Equipamento

Instituição > Candidatura > **Equipamento >** Resposta Social > Financiamento > Documentos

Informação quanto ao equipamento onde se desenvolve a resposta social candidata e sua respetiva localização.

| Equipamento                               |
|-------------------------------------------|
| O equipamento já se encontra registado? * |
| ● Sim ○ Não                               |

➢ Ao selecionar a opção "Sim", serão sempre disponibilizados automaticamente os estabelecimentos associados à entidade concorrente, devendo selecionar o estabelecimento social onde se insere a resposta social candidata.

| Equipamento                                 |   |  |
|---------------------------------------------|---|--|
| O equipamento já se encontra registado? * 🌽 |   |  |
| ● Sim ◯ Não                                 |   |  |
|                                             |   |  |
| Caracterização do equipamento               |   |  |
| Designação do equipamento *                 |   |  |
| Selecione o edulpamento                     | • |  |
|                                             |   |  |
|                                             |   |  |

Ao selecionar a opção "Não", a entidade deve proceder ao registo da localização e do nome do seu equipamento no respetivo campo do formulário do equipamento social onde se insere a respetiva resposta social a candidatar.

| Equipamento                                                         |                      |                                             |
|---------------------------------------------------------------------|----------------------|---------------------------------------------|
| O equipamento já se encontra registado? *<br>O Sim  Não<br>Morada * |                      |                                             |
| Distrito *                                                          | Concelho *           | Freguesia *                                 |
| Selecione o distrito                                                | Selecione o concelho | <ul> <li>✔ Selecione a freguesia</li> </ul> |
| Localidade *                                                        | Código-postal *      |                                             |
| Caracterização do equ                                               | ipamento             |                                             |
| Designação do equipamento * 🧼                                       |                      |                                             |

#### > Indique a Capacidade da resposta social:

Registe o número máximo de utentes que a resposta social candidata pode comportar, por referência ao espaço físico do equipamento social e constante do último parecer técnico emitido pelos Serviços da Segurança Social.

<u>O número máximo de utentes que a resposta social candidata pode comportar, não</u> pode ser superior à capacidade máxima definida em aviso de abertura de candidaturas para 2023, quando estabelecidas e que consta respetivamente, por resposta elegível do citado aviso (Despacho n.º 9132/2023, de 31 de agosto).</u>

| Caracterização do equipamento |                      |                |
|-------------------------------|----------------------|----------------|
| Designação do equipamento *   | Capacidade da respos | sta social * 🐧 |
| Selecione o equipamento       | ♥                    |                |
|                               |                      |                |
|                               |                      |                |
|                               |                      |                |

- Indique a Data de conclusão/alargamento da resposta social candidata:
  - Nos casos em que o equipamento não foi construído por um Organismo do Estado a data de conclusão da resposta, corresponde: à data da licença de utilização do edificado emitida pela Câmara Municipal, onde se encontra instalada e/ou implementada a resposta social elegível candidata.

Nos casos em que o equipamento foi construído por Organismo do Estado a data de conclusão da resposta, corresponde: à data de conclusão da obra ou à data de emissão do último parecer técnico emitido pelos Serviços da Segurança Social, o qual determina a capacidade máxima da resposta social elegível candidata.

| Caracterização do equipamento             |   |                                   |
|-------------------------------------------|---|-----------------------------------|
| Designação do equipamento *               |   | Capacidade da resposta social * 🚯 |
| Selecione o equipamento                   | ~ |                                   |
| Data de conclusão/alargamento da resposta |   |                                   |

Neste campo do formulário de candidatura, não poderá ser inscrita uma data posterior à data em que a entidade pretende submeter a sua candidatura ao PROCOOP.

Não obstante tal facto, no âmbito do 1.º aviso de candidaturas de 2023, nos termos e para aos efeitos previstos na alínea a) do n.º 1 do artigo 9.º conjugada com a alínea d) do n.º 2 do artigo 10.º do Regulamento do PROCOOP, a data a inscrever pela entidade na "*Data de conclusão/alargamento da resposta social candidata*" não pode ser nunca posterior ao <u>dia 28 de setembro de 2023</u>, data limite para submissão de candidaturas, constituindo um requisito de elegibilidade da resposta para efeitos de admissão da candidatura, nos casos acima descritos, sendo:

à data da licença de utilização do edificado emitida pela Câmara Municipal, onde se encontra instalada e/ou implementada a resposta social elegível candidata.

# <u>Ou,</u>

à data de conclusão da obra ou à data de emissão do último parecer técnico emitido pelos Serviços da Segurança Social, determinando a capacidade máxima da resposta social elegível candidata.

#### SEPARADOR: RESPOSTA SOCIAL

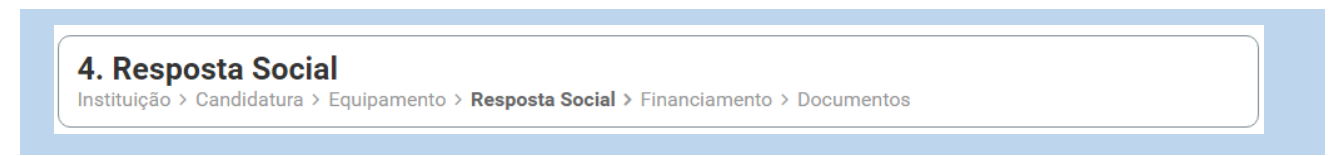

A entidade deverá efetuar uma breve e sucinta caracterização da resposta social a que se candidata.

- > Caso a Resposta Social candidata não se encontre a funcionar:
  - Selecione a opção "Não" e preencha os campos relativos à licença utilização emitida pela Câmara Municipal, ao parecer da ANEPC e, ainda, ao parecer da Autoridade de Saúde.

| Caracterização da resposta social                                                                |
|--------------------------------------------------------------------------------------------------|
| A resposta social está a funcionar? *<br>O Sim                                                   |
| A resposta social tem licença de utilização emitida pela Câmara Municipal?<br>Sim Não            |
| Data da licença                                                                                  |
| A resposta social tem parecer das condições de segurança emitido pela ANPC? 1                    |
| Data do parecer                                                                                  |
| A resposta social tem parecer das condições higio-sanitárias emitido pela Autoridade de Saúde? * |
| Data do parecer                                                                                  |

Se a entidade não tiver algum ou nenhum dos documentos solicitados, deve selecionar a opção "**Não**" e avançar para o separador "**Financiamento**".

| Caracterização da resposta social                                                                |                           |
|--------------------------------------------------------------------------------------------------|---------------------------|
| A resposta social está a funcionar? *                                                            |                           |
| ◯ Sim                                                                                            |                           |
| A resposta social tem licença de utilização emítida pela Câmara Municipal?                       |                           |
| A resposta social tem parecer das condições de segurança emitido pela ANPC?                      |                           |
| ⊖ Sim ⊛ Não                                                                                      |                           |
| A resposta social tem parecer das condições higio-sanitárias emitido pela Autoridade de Saúde? * |                           |
| ◯ Sim                                                                                            |                           |
|                                                                                                  |                           |
| Guardar rascunho                                                                                 |                           |
|                                                                                                  |                           |
|                                                                                                  |                           |
| Anterior: Equipamento                                                                            | Seguinte: Financiamento 🔶 |

> Caso a Resposta Social candidata já se encontre a funcionar:

Ou seja, não possui acordo de cooperação, mas detém Licença de Funcionamento.

Selecione a opção "Sim" e registe o n.º da licença de funcionamento emitida pela Segurança Social e restantes dados solicitados constantes da mesma. Registe igualmente o número de utentes a frequentar a resposta social

| Caracterização da resp                  | osta social              |                         |
|-----------------------------------------|--------------------------|-------------------------|
| A respost cial está a funcionar? *      |                          |                         |
| Licenciamento                           |                          |                         |
| Nº licença de funcionamento *           | Data da licença          | Capacidade autorizada * |
|                                         |                          |                         |
| Nº de utentes a frequentar a resposta * | Entrada em funcionamento |                         |
|                                         |                          |                         |

Para os restantes campos e/ou perguntas deste separador, caso selecione a opção "Sim", preencha obrigatoriamente as datas solicitadas, ou seja, deve preencher os campos relativos à licença utilização emitida pela Câmara Municipal, aos pareceres da ANEPC e da Autoridade de Saúde.

| Caracterização da resp                        | osta social                        |                         |
|-----------------------------------------------|------------------------------------|-------------------------|
| A resposta social está a funcionar? *         |                                    |                         |
| ● Sim ○ Não                                   |                                    |                         |
| Licenciamento                                 |                                    |                         |
| Nº licença de funcionamento *                 | Data da licença                    | Capacidade autorizada * |
|                                               | aaaa-mm-dd                         |                         |
| Nº de utentes a frequentar a resposta *       | Entrada em funcionamento           |                         |
|                                               | aaaa-mm-dd 🛍                       |                         |
| Data da licença                               | e segurança emitido pela ANEPC?    | 0                       |
| Data do parecer                               |                                    |                         |
| A resposta social tem parecer das condições h | igio-sanitárias emitido pela Autor | idade de Saúde? *       |
| Data do parecer                               |                                    |                         |

Se a entidade não tiver algum ou nenhum dos documentos solicitados, deve selecionar a opção "Não" e avançar para o separador "Financiamento".

| Caracterização da resposta social                                                                         |                           |
|----------------------------------------------------------------------------------------------------|---------------------------|
| A resposta social tem licença de utilização emitida pela Câmara Municipal?<br>O Sim 💿 Não                 |                           |
| A resposta social tem parecer das condições de segurança emitido pela ANEPC? 1<br>O Sim O Não             |                           |
| A resposta social tem parecer das condições higio-sanitárias emitido pela Autoridade de Saúde? *<br>O Sim |                           |
| Guardar rascunho                                                                                          |                           |
|                                                                                                    | 2                         |
| Anterior: Equipamento                                                                                     | Seguinte: Financiamento 🔶 |

#### SEPARADOR: FINANCIAMENTO

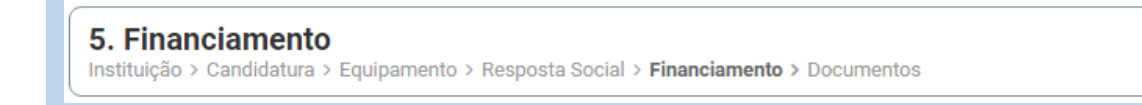

Identifique se a infraestrutura da resposta social a candidatar foi financiada ou apoiada por programas ou outras medidas de âmbito nacional ou comunitário.

- Se a resposta social não foi financiada ou apoiada por programa ou medida de âmbito nacional ou comunitário:
  - Selecionar a opção "Não" e avançar de imediato para o separador "Documentos".

| Financiamento de Infraestruturas                                                                                |
|----------------------------------------------------------------------------------------------------|
| A resposta social foi financiada ou apoiada por programa ou medida, de âmbito nacional ou comunitário?<br>O Sim |
| Guardar rascunho                                                                                                |
| <ul> <li>✓ Anterior: Resposta Social</li> <li>✓ Seguinte: Documentos →</li> </ul>                               |

- Se a resposta social candidata foi financiada ou apoiada por programa ou medida de âmbito nacional ou comunitário, contratualizada após 2011 (financiamento de infraestruturas),
  - Selecionar a opção "Sim";
  - > Selecionar a origem do último financiamento;
  - > Registar a informação do último financiamento, se aplicável.

| Financiamento de Infraestruturas                                            |                                   |
|-----------------------------------------------------------------------------|-----------------------------------|
|                                                                             |                                   |
| A resposta social foi financiada ou apoiada por programa ou medida, de âmbi | to nacional ou comunitário?       |
| Qual a origem do financiamento? *                                           |                                   |
| ⊖ Comunitário ⊖ Nacional                                                    |                                   |
| Programa *                                                                  | Medida de apoio *                 |
| Código de candidatura * Ano de aprovação de candidatura *                   | Ano de conclusão de candidatura * |
| N° de lugares financiados * 🚯                                               |                                   |

Refira-se que, no âmbito do aviso de candidaturas de 2023, só são considerados elegíveis os lugares em respostas sociais, que foram objeto de financiamento por programas comunitários ou nacionais <u>contratualizados após 2011 (financiamento de</u> <u>infraestruturas</u>) e não abrangidos pela isenção.

- Caracterizar se a resposta candidata foi financiada por programa ou medida de âmbito nacional ou comunitário após 2011:
  - Em caso afirmativo, identificar a origem do financiamento, ou seja, se comunitário (POPH ou PRODER) ou nacional (PIDDAC).
  - Identificar ainda:
    - Designação do Programa e da respetiva Medida;
    - Código da candidatura.
  - > Registar igualmente a informação relevante quanto à candidatura:
  - Ano de Aprovação (após 2011): inscrever o ano em que o termo de aceitação da decisão de aprovação e/ou contrato de comparticipação financeira foi outorgado entre a entidade concorrente e o Gestor.
  - Ano de Conclusão: inscrever o ano em que a obra (p. exemplo, de raiz, remodelação, adaptação ou ampliação) do equipamento onde se encontra instalada a resposta social a candidatar, terminou (*conclusão da obra*).
  - Número de lugares da resposta candidata: inscrever apenas, para a resposta candidata, o número de lugares que foram efetivamente financiados pelo programa ou medida nacional ou comunitário.

|                          | Financiamento total aprovado * 🜖           |
|--------------------------|--------------------------------------------|
|                          | €                                          |
| Componente comunitária * | Componente nacional * Componente privada * |
| €                        | € €                                        |

- Registar a informação financeira do projeto de investimento nacional ou comunitário aprovado que <u>financiou a resposta candidata após 2011</u>, de acordo com os montantes financeiros constantes do termo de aceitação da decisão de aprovação ou do contrato de comparticipação financeira foi outorgado entre a entidade concorrente e o Gestor, sendo:
  - Componente comunitária;
  - Componente nacional;
  - > Componente privada.
- Caso tenham existido outros financiamentos preencha o campo "Outras Observações e descrição de financiamentos anteriores", com a indicação do(s) financiamento(s) anterior(es).

| Outras observações (descrição de financiamentos anteriores) * |  |
|---------------------------------------------------------------|--|
|                                                               |  |
|                                                               |  |
|                                                               |  |
|                                                               |  |
|                                                               |  |
|                                                               |  |

#### SEPARADOR: DOCUMENTOS

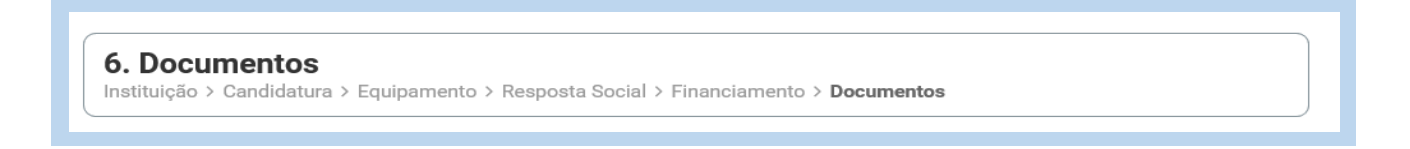

Documentos necessários a anexar ao formulário online, ou seja, com a sua candidatura a entidade **deve submeter obrigatoriamente** os seguintes **documentos, sendo**:

| ipo de documento                                                                                                    | Estado                                                             | Ações                                     |
|----------------------------------------------------------------------------------------------------|--------------------------------------------------------------------|-------------------------------------------|
| icença de utilização do edificado da resposta social ou Declaração da autarquia de isenção *                                                                                                    | Não entregue                                                       | :                                         |
| comprovativos da legitimidade de utilização e da titularidade                                                                                                    |                                                                    |                                           |
| Tipo de documento                                                                                                    | Estado                                                             | Ações                                     |
| Certidão de registo predial *                                                                                                    | Não entregue                                                       | :                                         |
|                                                                                                    |                                                                    |                                           |
| Contrato de comodado ou Contrato de arrendamento<br>Medidas de segurança contra incêndios em edifícios e medidas                                                                                                    | Não entregue                                                       | i<br>ão <sup>1</sup>                      |
| Contrato de comodado ou Contrato de arrendamento<br>Medidas de segurança contra incêndios em edifícios e medidas<br>Tipo de documento                                                                                                    | Não entregue<br>de autoproteça<br>Estado                           | i<br>ão <sup>1</sup><br>Ações             |
| Contrato de comodado ou Contrato de arrendamento<br>Medidas de segurança contra incêndios em edifícios e medidas<br>Tipo de documento<br>Parecer de aprovação das medidas de autoproteção (ANEPC)                                                                                                 | Não entregue<br>de autoproteçi<br>Estado<br>Não entregue           | i<br>ão <sup>3</sup><br>Ações             |
| Contrato de comodado ou Contrato de arrendamento<br>Medidas de segurança contra incêndios em edifícios e medidas<br>Tipo de documento<br>Parecer de aprovação das medidas de autoproteção (ANEPC)<br>Relatório de vistoria e/ou inspeção (ANEPC)                                                  | Não entregue de autoproteçá Estado Não entregue Não entregue       | i<br>ão<br>Ações<br>i<br>i                |
| Contrato de comodado ou Contrato de arrendamento<br>Medidas de segurança contra incêndios em edifícios e medidas<br>Tipo de documento<br>Parecer de aprovação das medidas de autoproteção (ANEPC)<br>Relatório de vistoria e/ou inspeção (ANEPC)<br>Projeto de funcionamento                      | Não entregue de autoproteçá Estado Não entregue Não entregue       | i<br>ão <sup>1</sup><br>Ações<br>i        |
| Contrato de comodado ou Contrato de arrendamento<br>Medidas de segurança contra incêndios em edifícios e medidas<br>Tipo de documento<br>Parecer de aprovação das medidas de autoproteção (ANEPC)<br>Relatório de vistoria e/ou inspeção (ANEPC)<br>Projeto de funcionamento<br>Tipo de documento | Não entregue<br>de autoproteçã<br>Estado<br>Não entregue<br>Estado | i<br>ão <sup>(†)</sup><br>Ações<br>i<br>i |

- Licença de utilização (anexo em ficheiro \*pdf)
  - Licença de utilização do edificado da resposta social candidata, emitida pela Câmara Municipal competente;
  - ✓ Ou, declaração da autarquia de isenção da mesma.
- > Comprovativos da legitimidade de utilização e da titularidade

Neste campo, a entidade pode anexar até 2 documentos em \*pdf, sendo:

- ✓ Certidão permanente do registo predial atualizada em nome da entidade concorrente;
- ✓ Ou, um contrato de comodato, acompanhado da respetiva certidão permanente do registo predial atualizada em nome do comodante;

- Ou, um contrato de arrendamento, acompanhado da certidão permanente do registo predial atualizada em nome do proprietário.
- Medidas de Segurança Contra Incêndios em Edifícios e Respetivas Medidas de Autoproteção (anexa documentos em \*pdf)
  - ✓ Pode anexar o parecer de aprovação das MAP pela ANEPC;
  - ✓ E anexar também o Relatório de vistoria e/ou inspeção emitido pela ANEPC.
- Projeto de funcionamento da nova resposta social candidata e da atividade, no qual devem constar obrigatoriamente os seguintes elementos:
  - i. Breve caracterização, identificação e objetivos da resposta social;
  - ii. Nome do equipamento, morada e localização;
  - iii. Identificação das entidades parceiras;
  - Relação dos recursos humanos/pessoal, com identificação de categorias profissionais e tempos de afetação à resposta social e com a especificação das habilitações profissionais do diretor técnico afeto à resposta social a rever ou a contratar, no caso de novo acordo de cooperação;
  - v. Tabela de comparticipações dos utentes/famílias;
  - vi. Projeto de regulamento interno;
  - vii. Modelo de contrato de prestação de serviços ou de alojamento, quando aplicável;
  - viii. Programa de intervenção/plano de atividades.

**Nota:** Todos os documentos que compõem o **Projeto de Funcionamento** da nova resposta social candidata e da atividade devem ser convertidos e submetidos num único documento em suporte \*.pdf

Após a anexação de todos os documentos obrigatórios, a entidade deve **Submeter** a sua candidatura.

Após submissão com sucesso é gerada a seguinte mensagem:

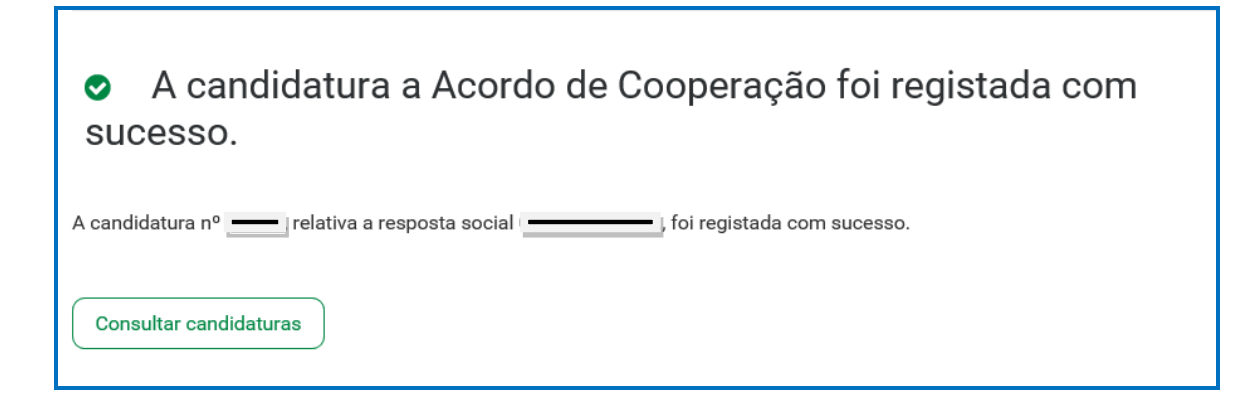

P3 - Como formalizar uma candidatura à <u>REVISÃO</u> de um <u>ACORDO</u> de cooperação?

Em Ação Social> Acordos e Protocolos de Cooperação> Candidatura a acordo de cooperação> Revisão de Acordo de Cooperação.

> Selecionar o acordo de cooperação já existente que pretende rever;

| <b>Nº acordo</b><br>201 | Resposta social | Data celebração | Nº utentes abrangidos                          | Ações              |
|-------------------------|-----------------|-----------------|------------------------------------------------|--------------------|
| Nº acordo<br>201        | Resposta social | Data celebração | Candidatura a revisão<br>Nº utentes abrangidos | de acordo<br>Ações |
| Nº acordo               | Resposta social | Data celebração | Nº utentes abrangidos                          | Ações              |

# > Autorizar a consulta de situação contributiva e tributária;

Ação Social > Acordos e Protocolos de Cooperação Candidatura a revisão de Acordo de Acordo de Cooperação. No decorrer, pode: • Guardar um rascunho da candidatura concluindo o preenchimento posteriormente ou eliminá-lo. • Alterar ou anular a candidatura até ao final do prazo definido pelo aviso de abertura nº 1/2023. A informação que registar é para utilização exclusiva no âmbito da candidatura. Autorização de consulta de situação contributiva e tributária

- > Ter consigo os seguintes documentos:
  - Licença de utilização do edificado ou declaração da autarquia de isenção;
  - Documentos comprovativos da legitimidade de utilização e da titularidade das infraestruturas:
    - <u>Certidão permanente do registo predial atualizada em nome da entidade</u>
       <u>concorrente;</u>

- ou <u>Contrato de comodato</u>, por um período de 2 anos ou mais, sem cláusula de rescisão ou reversão nesse período, <u>acompanhado da respetiva certidão</u> <u>permanente do registo predial atualizada</u> em nome do comodante;
- ou <u>Contrato de arrendamento</u>, por um período de 2 anos ou mais, <u>acompanhado da respetiva certidão permanente do registo predial atualizada</u> em nome do proprietário.
- Parecer de aprovação das medidas de autoproteção e/ou relatório de vistoria e/ou inspeção relativo às condições de segurança e aprovação das medidas de autoproteção.

#### > **Proceder à** Autorização e Certificação:

| Autorização e certificação                                                                                                    |
|----------------------------------------------------------------------------------------------------|
| Asseguro, enquanto entidade concorrente/promotora da candidatura apresentada que estão cumpridos os seguintes requisitos:                                                                                                    |
| <ul> <li>O registo da entidade, nos termos do Estatuto das IPSS ou legalmente equiparadas, aprovado em anexo ao Decreto-lei n.º 119/83 de 25 de fevereiro, na sua<br/>redação atual, quando aplicável;</li> </ul>                                                                                                    |
| • A verificação de que a resposta social candidata desenvolvida ou a desenvolver se enquadra nos objetivos estatutários da entidade;                                                                                                    |
| Os titulares dos órgãos da entidade se encontrem em exercício legal de mandato;                                                                                                    |
| • A verificação do cumprimento do disposto no artigo 21.º- A do Estatuto das IPSS;                                                                                                    |
| Possuir a situação regularizada perante a administração fiscal e a segurança social;                                                                                                    |
| <ul> <li>Manter atualizada no SISSCOOP, toda a informação referente à entidade, cumprindo o disposto no n.º 1 do artigo 8.º da Portaria n.º 143/2021, de 9 de julho<br/>que procede à alteração do Regulamento do PROCOOP, previsto no art 6.º da Portaria n.º 100/2017, de 7 de março;</li> </ul>                                                                                                    |
| <ul> <li>Possuir a situação regularizada quanto ao cumprimento das obrigações contabilísticas, mediante a apresentação de contas à segurança social, quando<br/>aplicável.</li> </ul>                                                                                                    |
| Declaro que a informação que prestar é verdadeira e completa.                                                                                                    |
| Comprometo-me a apresentar os meios de prova para validar as informações prestadas.                                                                                                    |
| Foi autorizada, no Portal das Finanças ( <u>www.portaldasfinancas.gov.pt</u> ) no perfil e com as credenciais de acesso que esta entidade possui, a consulta da situação tributária da entidade pelo Instituto da Segurança Social, I.P. (NIF 505 305 500).                                                                                                    |
| As falsas declarações são punidas nos termos da lei.                                                                                                    |
| Declaro e certifico que as informações prestadas correspondem à verdade e não omitem qualquer informação relevante para decisão do processo em questão.                                                                                                    |
| Todos os dados pessoais apresentados serão objeto de tratamento pelo Instituto de Segurança Social, I.P. para os fins a que se destina o presente formulário e<br>serão conservados pelo prazo estritamente necessário à prossecução desses fins. O Instituto de Segurança Social, I.P. compromete-se a proteger os dados<br>pessoais da entidade concorrente e a cumprir as suas obrigações de acordo com o Regulamento Geral de Proteção de Dados (RGPD) e a Lei de Proteção de<br>Dados Pessoais (LPDP) Lei n.º 58/2019, de 8 de agosto, na sua atual redação. Para mais informações sobre a proteção de dados, consulte o site <u>www.seg-</u><br><u>social.pt</u> . |
|                                                                                                    |
| Voltar         Autorizo e certifico                                                                                                    |

#### > E, por fim, pode iniciar o preenchimento da candidatura.

P3.1 - Que informação deve inserir no formulário para revisão de um acordo de cooperação em vigor?

A informação que cada entidade concorrente deve registar no respetivo formulário de candidatura encontra-se devidamente organizados por "**Separadores**".

Existem 6 separadores de preenchimento obrigatório, sendo:

Instituição > Candidatura > Equipamento > Resposta Social > Financiamento > Documentos

#### SEPARADOR: INSTITUIÇÃO

1. Instituição
Instituição > Candidatura > Equipamento > Resposta Social > Financiamento > Documentos

Neste separador a entidade vai ter de preencher a informação relevante referente à sua natureza jurídica e estatuto.

Deve ser indicada a natureza jurídica e o respetivo estatuto da entidade que se encontra a concorrer ao PROCOOP, devendo para o efeito:

Preencher a sua natureza jurídica de acordo com o registo de constituição de pessoa coletiva de direito privado e respetivos estatutos.

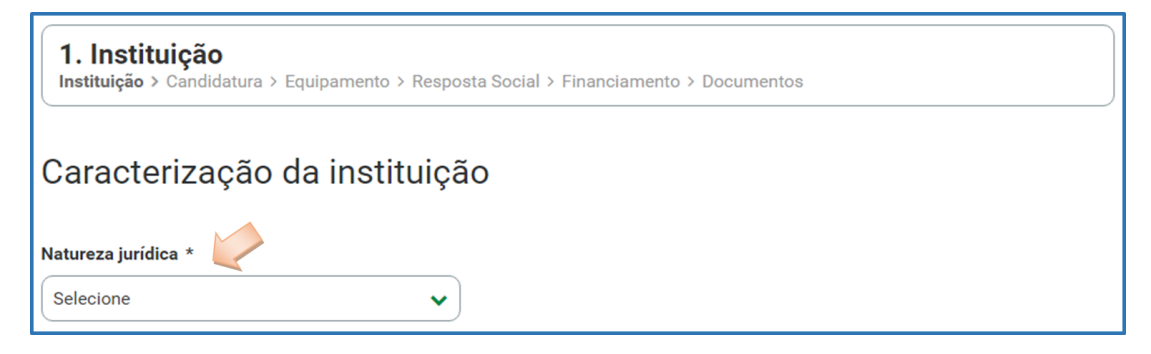

A entidade concorrente deve identificar a sua natureza jurídica, conforme consta do seu registo e natureza de constituição, podendo tratar-se de:

- Associação de Solidariedade Social
- Associação Mutualista
- Instituto de Organização Religiosa (IOR)
- Outro IOR (Centro Social Paroquial)
- Irmandade ou Santa Casa da Misericórdia
- Fundação de Solidariedade Social
- União, Federação ou Confederação
- Cooperativa de Solidariedade Social

- Casa do Povo
- Organização Não Governamental (ONG), entre outras
- > Indique se tem estatuto de IPSS ou legalmente equiparada:
  - Ao selecionar a opção "Não", a respetiva entidade concorrente deve avançar de imediato para o separador "Candidatura".

| Caracterização da institui                    | ção                     |
|-----------------------------------------------|-------------------------|
| Natureza jurídica *                           | _                       |
| Selecione                                     | ✓                       |
| Tem estatuto de IPSS ou legalmente equiparada | ? * <b>()</b>           |
| ◯ Sim                                         |                         |
|                                               | Seguinte: Candidatura 🔶 |

Selecionada a opção "Sim", a entidade deve inserir a restante informação solicitada, quanto ao registo de IPSS ou legalmente equiparada.

| Caracterização d                               | a instituição                                |
|------------------------------------------------|----------------------------------------------|
| Natureza jurídica *                            |                                              |
| Selecione                                      | ►                                            |
| Tem estatuto de IPSS ou legalmo<br>● Sim ○ Não | ente equiparada? * 🚯 Data de registo na DGSS |
| Publicação no D.R. nº                          | Data publicação                              |
| Série                                          | Página(s)                                    |

#### > Data de registo:

Inscrever a data de inscrição na Direção-Geral da Segurança Social (DGSS)

#### Publicação no Diário da República:

Se e quando aplicável, a entidade concorrente deve proceder à inclusão da respetiva informação relativa à publicação no Diário da República (número, série, páginas e data de publicação) da concessão de Declaração de Utilidade Pública (*no caso das IPSS e legalmente equiparadas aquando do reconhecimento do seu estatuto*).

A informação inserida pode ser guardada através da opção Guardar rascunho.

| Caracterização da instituição |                                                      |
|-------------------------------|------------------------------------------------------|
| Natureza jurídica *           |                                                      |
| Selecione                     | ~                                                    |
| Tem estatuto de IPSS o        | u legalmente equiparada? * 🚯 Data de registo na DGSS |
| Publicação no D.R. nº         | Data publicação                                      |
| Série                         | Página(s)                                            |
|                               |                                                      |
| Guardar rascunho              | ) 之                                                  |

#### SEPARADOR: CANDIDATURA

**2. Candidatura** Instituição > **Candidatura >** Equipamento > Resposta Social > Financiamento > Documentos

Informação genérica quanto ao número de utentes a abranger pela resposta social elegível, cujo acordo de cooperação pretende rever, de **preenchimento obrigatório**.

| 2. Candidatura Instituição > Candidatura > Equipam | iento > Resposta Social > Financiamento > Documentos |  |
|----------------------------------------------------|------------------------------------------------------|--|
| nisittaigas / Galulatura / Equipani                | inno / nosposta obolar / rinanciamento / bocumentos  |  |
|                                                    |                                                      |  |
| aracterização da ca                                | andidatura                                           |  |
| ,                                                  |                                                      |  |
| de                                                 |                                                      |  |
| de utentes a aprañder *                            |                                                      |  |

Neste separador, é também solicitado que a entidade **identifique a pessoa que será responsável pela candidatura** e pela prestação dos eventuais esclarecimentos tidos por convenientes sobre a mesma, em qualquer uma das fases de apreciação e seleção de candidaturas, mediante a inscrição dos seus dados pessoais e contactos, assumindo especial relevância a "*inscrição*" de um e-mail para contacto válido.

| Identificação         | do responsável | pela candidatura |  |
|-----------------------|----------------|------------------|--|
| Nome do responsável * |                | Cargo *          |  |
| Contacto 1 *          | Contacto 2     | E-mail *         |  |

A entidade concorrente, por referência à resposta social candidata, deve ainda efetuar uma caracterização e **fundamentação** da importância e relevância da mesma, ou seja, da pertinência da candidatura que vai formalizar no âmbito do PROCOOP.

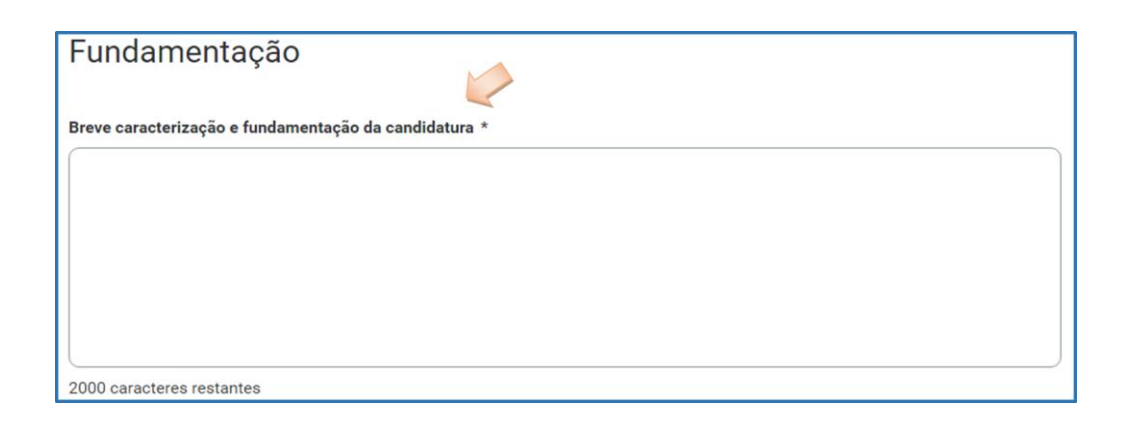

#### SEPARADOR: EQUIPAMENTO

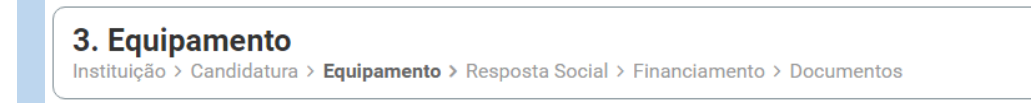

Informação quanto ao equipamento onde se desenvolve a resposta social candidata e sua respetiva localização, **de preenchimento automático**. A entidade deverá apenas preencher a data de conclusão/alargamento da resposta.

| Equipamento               |                  |           |
|---------------------------|------------------|-----------|
| Morada                    |                  |           |
| Distrite                  | Canadha          | Francis   |
|                           |                  | Freguesia |
| Localidade                | Código-postal    | NUTS III  |
|                           |                  |           |
| Caracterização            | o do equipamento |           |
| Designação do equipamente | 0                |           |

No campo **Data de conclusão/alargamento da resposta** não poderá ser inscrita uma data posterior à data em que a entidade pretende submeter a sua candidatura ao PROCOOP.

Nos casos em que a capacidade estabelecida à data da candidatura é a mesma desde a edificação da resposta ou da celebração do acordo: a data a registar corresponde à data de emissão da licença de utilização ou à data de emissão do último parecer técnico da Segurança Social, que determinou a respetiva capacidade.

Nos casos em que a capacidade estabelecida à data da candidatura é superior à capacidade inicialmente estabelecida e a alteração:

*não resultou da realização de obras*: a data de conclusão a registar é a do último parecer técnico dos Serviços da Segurança Social, que determinou o aumento de capacidade.

resultou da realização de obras: a data de conclusão corresponde à data da última licença de utilização emitida pela Câmara Municipal.

Não obstante tal facto, no âmbito do 1.º aviso de candidaturas de 2023, nos termos e para aos efeitos previstos na alínea a) do n.º 1 do artigo 9.º conjugada com a alínea d) do n.º 2 do artigo 10.º do Regulamento do PROCOOP, a data a inscrever pela entidade na "*Data de conclusão/alargamento da resposta social candidata*" não pode ser nunca posterior ao <u>dia 28 de setembro de 2023</u>, data limite para submissão de candidaturas, constituindo um requisito de elegibilidade da resposta para efeitos de admissão da candidatura, nos casos acima descritos, sendo:

à data da licença de utilização do edificado emitida pela Câmara Municipal, onde se encontra instalada e/ou implementada a resposta social elegível candidata.

# <u>Ou,</u>

à data de conclusão da obra ou à data de emissão do último parecer técnico emitido pelos Serviços da Segurança Social, determinando a capacidade máxima da resposta social elegível candidata.

#### SEPARADOR: RESPOSTA SOCIAL

#### 4. Resposta Social

Instituição > Candidatura > Equipamento > Resposta Social > Financiamento > Documentos

Os dados de caracterização da resposta social candidata, alvo de revisão, são sempre disponibilizados automaticamente.

- > Verifique sempre se os dados registados se encontram corretos:
  - Caso os dados relativos à frequência do mês ou o número de utentes não abrangidos estejam incorretos, no imediato, <u>proceda à sua correção</u>, na Segurança Social Direta em:

Ação Social> Acordos de Cooperação> Comunicar Frequências Mensais de Utentes em IPSS.

Se verificar incorreções nos restantes dados (designadamente, o número do acordo; a data de celebração, a data da última revisão, a capacidade, o número de utentes abrangidos) solicite a sua correção para o seguinte endereço eletrónico: <u>ISS-PROCOOP@seg-social.pt</u>

|   | 4. Resposta Social<br>Instituição > Candidatura > Equipamento > Resposta Social > Financiamento > Documentos                                                                   |
|---|----------------------------------------------------------------------------------------------------|
| ( | Caracterização da resposta social                                                                                                    |
| • | Nº de utentes abrangidos por acordo a frequentar a resposta em 2<br>Se não existir frequência registada,<br>não são apresentados valores                                       |
| - | v <sup>o</sup> de utentes nao abrangidos por acordo a frequentar a resposta em                                                                                                 |
| E | <ul> <li>xistiu alteração de capacidade de resposta social apos a ultima revisão do Acordo de Cooperação?</li> <li>Sim O Não</li> </ul>                                        |
| ( | Capacidade atual *                                                                                                    |
| 4 | Após a data de celebração do acordo de cooperação que pretende rever, foram realizadas obras de alteração da estrutura que<br>sumentaram a capacidade da resposta candidata? * |
|   | ◯ Sim                                                                                                    |

Indique se ocorreu alguma alteração à capacidade da resposta social após a última revisão do acordo de cooperação:

- Caso a capacidade da resposta social corresponda ao acordo celebrado ou à última revisão, selecione a opção "Não";
- Caso tenha existido alteração à capacidade da resposta social, após a última revisão, selecione a opção "Sim";
  - Insira, de seguida, a Capacidade atual.

| Caracterização da resposta social                                                                 |
|---------------------------------------------------------------------------------------------------|
| Nº de utentes abrangidos por acordo a frequentar a resposta em                                    |
| Nº de utentes não abrangidos por acordo a frequentar a resposta en                                |
| Existiu alteração de capacidade de resposta social após a última revisão do Acordo de Cooperação? |
| ● Sim ◯ Não                                                                                       |
| Capacidade atual *                                                                                |

<u>A capacidade atual não pode ser superior à capacidade máxima definida em aviso de candidaturas para 2023, quando estabelecidas e que consta respetivamente, por resposta social elegível, do aviso (Despacho n.º 9132/2023, de 31 de agosto).</u>

- Indique se após a data de celebração do acordo em vigor foram realizadas obras de alteração da estrutura que aumentaram a capacidade de resposta:
  - Se a capacidade da resposta social elegível é superior à capacidade inicialmente estabelecida no acordo de cooperação em vigor e que pretende rever e a alteração não resultou da realização de obras de alteração da estrutura e do edificado, selecione a opção "Não" e avance para o separador "Financiamento".

Após a data de celebração do acordo de cooperação que pretende rever, foram realizadas obras de alteração da estrutura que aumentaram a capacidade da resposta candidata? \*

🔾 Sim 🛛 💿 Não

Se a capacidade a considerar na resposta social é superior à capacidade inicialmente estabelecida no acordo, e a alteração resultou da realização de obras de alteração da estrutura do edificado, selecione a opção "Sim".

Após a data de celebração do acordo de cooperação que pretende rever, foram realizadas obras de alteração da estrutura que aumentaram a capacidade da resposta candidata? \*

Sim O Não

Indique se a resposta social tem licença de utilização da Câmara Municipal, se tem parecer das condições de segurança emitido pela ANEPC e se tem parecer das condições higio-sanitárias emitido pela autoridade de saúde.

> Ao selecionar a opção "Sim" registe sempre as respetivas Datas.

| Após a data de celebração do acordo de cooperação que pretende rever, foram realizadas obras de alteração da estrutura que<br>aumentaram a capacidade da resposta candidata? * |
|----------------------------------------------------------------------------------------------------|
| ● Sim ◯ Não                                                                                                    |
| A alteração de capacidade da resposta social tem licença de utilização emitida pela Câmara Municipal?                                                                          |
| ● Sim ◯ Não                                                                                                    |
| Data da licença                                                                                                    |
| A alteração de capacidade da resposta social tem parecer das condições de segurança emitido pela ANPC? 🕄                                                                       |
| ● Sim ○ Não                                                                                                    |
| Data do parecer                                                                                                    |
| A alteração de capacidade da resposta social tem parecer das condições higio-sanitárias emitido pela Autoridade de Saúde?                                                      |
| ● Sim ◯ Não                                                                                                    |
| Data do parecer                                                                                                    |

Quanto à pergunta: "A alteração de capacidade da resposta social tem licença de utilização emitida pela Câmara Municipal?"

Caso a resposta à pergunta seja afirmativa, selecione a opção "Sim" e insira a data da respetiva licença da autarquia que a entidade tem na sua posse.

| A alteração de capacidade da resposta social tem licença de utilização emitida pela Câmara Municipal? |  |  |
|----------------------------------------------------------------------------------------------------|--|--|
| ● Sim ◯ Não                                                                                           |  |  |
| Data da licença                                                                                       |  |  |

Refira-se que, no âmbito do presente aviso de candidaturas, nos termos e para aos efeitos previstos na alínea a) do n.º 1 do artigo 9.º conjugada com a alínea d) do n.º 2 do artigo 10.º do Regulamento do PROCOOP, a data a inscrever pela entidade no campo destinado à "*Data da licença utilização emitida pela Câmara Municipal*" não pode ser posterior ao dia <u>28 de setembro de 2023</u>, data limite para apresentação de candidaturas ao PROCOOP,

constituindo assim um requisito de elegibilidade da resposta social a candidatar, para efeitos de admissão da respetiva candidatura.

- > Avance para o separador "Financiamento".
- Caso a resposta à pergunta seja negativa, selecione a opção "Não" e avance para o separador "Financiamento".

A alteração de capacidade da resposta social tem licença de utilização emitida pela Câmara Municipal? O Sim 

 Não

#### SEPARADOR: FINANCIAMENTO

| 5. Financiamento<br>Instituição > Candidatura > Equipamento > Resposta Social > Financiamento > Documentos |
|----------------------------------------------------------------------------------------------------|
|----------------------------------------------------------------------------------------------------|

Identifique se a infraestrutura da resposta social a candidatar foi financiada ou apoiada por programas ou outras medidas de âmbito nacional ou comunitário.

- Se a resposta social não foi financiada ou apoiada por programa ou medida de âmbito nacional ou comunitário:
  - Ao selecionar a opção "Não", a entidade deve avançar de imediato para o separador "Documentos".

| Financiamento de Infraestruturas                                                                                      |
|----------------------------------------------------------------------------------------------------|
| A resposta social foi financiada ou apoiada por programa ou medida, de âmbito nacional ou comunitário?<br>🔾 Sim 💿 Não |
| Guardar rascunho                                                                                                    |
| <ul> <li>← Anterior: Resposta Social</li> <li>Seguinte: Documentos →</li> </ul>                                       |

- Se a resposta social candidata foi financiada ou apoiada por programa ou medida de âmbito nacional ou comunitário, contratualizada após 2011 (financiamento de infraestruturas),
  - Selecione a opção "Sim";
  - > Selecione a origem do último financiamento;
  - > Registe a informação do último financiamento, se aplicável;

| Financiamento de Infraestruturas                                            |                                   |
|-----------------------------------------------------------------------------|-----------------------------------|
|                                                                             |                                   |
| A resposta social foi financiada ou apoiada por programa ou medida, de âmbi | to nacional ou comunitário?       |
| Sim ○ Não     Não                                                           |                                   |
|                                                                             |                                   |
| Qual a origem do financiamento? *                                           |                                   |
| ○ Comunitário ○ Nacional                                                    |                                   |
|                                                                             |                                   |
| Programa *                                                                  | Medida de apoio *                 |
|                                                                             |                                   |
|                                                                             |                                   |
| Código de candidatura * Ano de aprovação de candidatura *                   | Ano de conclusão de candidatura * |
|                                                                             |                                   |
|                                                                             |                                   |
| Nº de lugares financiados * 🟮                                               |                                   |
|                                                                             |                                   |
|                                                                             |                                   |

Refere-se que, no âmbito do aviso de candidaturas de 2023, só são considerados elegíveis os lugares em respostas sociais que foram objeto de financiamento por programas comunitários ou nacionais <u>contratualizados após 2011 (financiamento de</u> <u>infraestruturas</u>) e não abrangidos pela isenção.

Caracterizar se a resposta candidata foi financiada por programa ou medida de âmbito nacional ou comunitário após 2011:

➢ Em caso afirmativo, identificar a origem do financiamento, ou seja, se comunitário (POPH ou PRODER) ou nacional (PIDDAC).

- Identificar ainda:
  - Designação do Programa e da respetiva Medida;
  - Código da candidatura.

#### > Registar igualmente a informação relevante quanto à candidatura:

Ano de Aprovação (após 2011): inscrever o ano em que o termo de aceitação da decisão de aprovação e/ou contrato de comparticipação financeira foi outorgado entre a entidade concorrente e o Gestor.

Ano de Conclusão: inscrever o ano em que a obra de construção (p. exemplo, de raiz, remodelação, adaptação ou ampliação) do equipamento social onde se encontra instalada a resposta social a candidatar, terminou (conclusão da obra). Número de lugares da resposta candidata: Inscrever apenas, para a resposta candidata, o número de lugares que foram efetivamente financiados pelo programa ou medida nacional ou comunitário.

|                               | Financiamento total aprovado * €                             |  |  |  |  |
|-------------------------------|--------------------------------------------------------------|--|--|--|--|
| Componente comunitária *<br>€ | Componente nacional *     Componente privada *       €     € |  |  |  |  |

- Registar a informação financeira do projeto de investimento nacional ou comunitário aprovado que <u>financiou a resposta candidata após 2011</u>, de acordo com os montantes financeiros constantes do termo de aceitação da decisão de aprovação ou do contrato de comparticipação financeira foi outorgado entre a entidade concorrente e o Gestor, sendo:
  - Componente comunitária;
  - Componente nacional;
  - Componente privada.
- Caso tenham existido outros financiamentos preencha o campo "Outras Observações e descrição de financiamentos anteriores", com a indicação do(s) financiamento(s) anterior(es).

| observações (descrição de financiamentos anteriores) * |  |
|--------------------------------------------------------|--|
|                                                        |  |
|                                                        |  |
|                                                        |  |
|                                                        |  |
|                                                        |  |
|                                                        |  |
|                                                        |  |
| aracteres restantes                                    |  |

#### SEPARADOR: DOCUMENTOS

6. Documentos Instituição > Candidatura > Equipamento > Resposta Social > Financiamento > Documentos

Documentos necessários a anexar ao formulário online, ou seja, com a sua candidatura a entidade **deve submeter obrigatoriamente** os seguintes **documentos, sendo**:

| 6. Documentos<br>Instituição > Candidatura > Equipamento > Resposta Social > Financiamento > Documentos                                                                                                    |                                                                                    |                                          |
|----------------------------------------------------------------------------------------------------|------------------------------------------------------------------------------------|------------------------------------------|
| Documentos a entregar                                                                                                    |                                                                                    |                                          |
| Licença de utilização                                                                                                    |                                                                                    |                                          |
| Tipo de documento                                                                                                    | Estado                                                                             | Ações                                    |
| Licença de utilização do edificado da resposta social ou Declaração da autarquia de isenção *                                                                                                    | Não entregue                                                                       | :                                        |
| Comprovativos da legitimidade de utilização e da titularidade                                                                                                    |                                                                                    |                                          |
| Comprovativos da legitimidade de utilização e da titularidade<br>Tipo de documento                                                                                                    | Estado                                                                             | Ações                                    |
| Comprovativos da legitimidade de utilização e da titularidade<br>Tipo de documento<br>Certidão de registo predial *                                                                                                    | Estado<br>Não entregue                                                             | Ações                                    |
| Comprovativos da legitimidade de utilização e da titularidade<br>Tipo de documento<br>Certidão de registo predial *<br>Contrato de comodado ou Contrato de arrendamento                                                                                                    | Estado<br>Não entregue<br>Não entregue                                             | Ações<br>I                               |
| Comprovativos da legitimidade de utilização e da titularidade Tipo de documento Certidão de registo predial * Contrato de comodado ou Contrato de arrendamento Medidas de segurança contra incêndios em edifícios e medidas de                                                                            | Estado<br>Não entregue<br>Não entregue<br>de autoproteçã                           | Ações<br>i<br>i<br>ãO                    |
| Comprovativos da legitimidade de utilização e da titularidade Tipo de documento Certidão de registo predial * Contrato de comodado ou Contrato de arrendamento Medidas de segurança contra incêndios em edifícios e medidas de Tipo de documento                                                          | Estado<br>Não entregue<br>Não entregue<br>de autoproteçã<br>Estado                 | Ações<br>i<br>i<br>ãO<br>Ações           |
| Comprovativos da legitimidade de utilização e da titularidade Tipo de documento Certidão de registo predial * Contrato de comodado ou Contrato de arrendamento Medidas de segurança contra incêndios em edifícios e medidas de Tipo de documento Parecer de aprovação das medidas de autoproteção (ANEPC) | Estado<br>Não entregue<br>Não entregue<br>de autoproteçã<br>Estado<br>Não entregue | Ações<br>I<br>I<br>ÃO<br>Î<br>Ações<br>I |

#### Licença de utilização (anexo em ficheiro \*pdf)

- Licença de utilização do edificado da resposta social candidata emitida pela Câmara Municipal competente
- ✓ Ou, a declaração da autarquia de isenção da mesma.

#### > Comprovativos da legitimidade de utilização e da titularidade

Neste campo, a entidade pode anexar até 2 documentos em \*pdf, sendo:

- ✓ Certidão permanente do registo predial atualizada em nome da entidade concorrente,
- Ou, um contrato de comodato, acompanhado da respetiva certidão permanente do registo predial atualizada em nome do comodante,
- Ou, um contrato de arrendamento, acompanhado da certidão permanente do registo predial atualizada em nome do proprietário.
- Medidas de Segurança Contra Incêndios em Edifícios e Respetivas Medidas de Autoproteção (anexa documentos em \*pdf)
  - ✓ Pode anexar o parecer de aprovação das MAP pela ANEPC;
  - ✓ E anexar também o Relatório de vistoria e/ou inspeção emitido pela ANEPC.

Após a anexação de todos os documentos obrigatórios, a entidade deve **Submeter** a sua candidatura.

Após submissão com sucesso é gerada a seguinte mensagem:

| <sup>Ação Social &gt; Acordos e Protocolos de Cooperação</sup><br>Candidatura a revisão de Acordo de Cooperação |
|----------------------------------------------------------------------------------------------------|
| <ul> <li>O pedido de revisão de Acordo de Cooperação foi registada com<br/>sucesso.</li> </ul>                  |
| A candidatura nº, relativa a resposta social, foi registada com sucesso.                                        |
| Consultar candidatura a revisão                                                                                 |

Confirmação de que a candidatura foi submetida com sucesso.

P4 - Como consultar a(s) candidatura(s) efetuada(s) ao PROCOOP?

Em Ação Social> Acordos de Cooperação> Candidatura a acordo de cooperação> Consultar candidaturas.

| <li>Cor</li>            | nsulte as novas cand                  | lidaturas a Acordo de C           | ooperação e as c          | andidaturas a revisão de Aco     | ordo de Cooperação | i.         |
|-------------------------|---------------------------------------|-----------------------------------|---------------------------|----------------------------------|--------------------|------------|
| Nº aviso                |                                       | Nº de candidatura                 |                           | oo de candidatura                | Estado             |            |
| _                       | •                                     |                                   |                           | ualquer 🗸                        | Qualquer           |            |
|                         |                                       |                                   |                           |                                  |                    |            |
| Cand<br>Número<br>57800 | Resposta social<br>SERVIÇO DE<br>APOL | Equipamento<br>CASA DO POVO<br>DE | <b>Data</b><br>2021-11-11 | <b>Tipo</b><br>Revisão de acordo | Estado<br>Rascunho | Ações<br>I |

Aqui apenas são apresentadas todas as candidaturas que se encontram respetivamente nos estados "**Rascunho**" e "**Submetida**".

- > Rascunho: estas candidaturas podem ser eliminadas ou alteradas.
- > O "**Retomar candidatura**" permite registar toda a informação em falta.

| Candi                  | idaturas                              |                                   |                           |                                  |                |            |            |
|------------------------|---------------------------------------|-----------------------------------|---------------------------|----------------------------------|----------------|------------|------------|
| <b>Número</b><br>57800 | Resposta social<br>SERVIÇO DE<br>APOI | Equipamento<br>CASA DO POVO<br>DE | Data<br>2021-11-11        | <b>Tipo</b><br>Revisão de acordo | Estad<br>Rascu | lo<br>unho | Ações<br>I |
| Número<br>57703        | Resposta social<br>CENTRO DE DIA      | Equipamento<br>CASA DO POVO<br>DE | <b>Data</b><br>2021-11-11 | <b>Tipo</b><br>Revisão de acordo | Esta:<br>Subn  | Retomar ca | andidatura |

Submetida: estas candidaturas podem ser consultadas. Após selecionar a opção Consultar candidatura, a entidade pode alterar ou anular a candidatura.

| Cand            | idaturas                              |                                   |                    |                                  |                     |                              |
|-----------------|---------------------------------------|-----------------------------------|--------------------|----------------------------------|---------------------|------------------------------|
| Número<br>57800 | Resposta social<br>SERVIÇO DE<br>APOL | Equipamento<br>CASA DO POVO<br>DE | Data<br>2021-11-11 | <b>Tipo</b><br>Revisão de acordo | Estado<br>Rascunho  | Ações<br>I                   |
| Número<br>57703 | Resposta social<br>CENTRO DE DIA      | Equipamento<br>CASA DO POVO<br>DE | Data<br>2021-11-11 | <b>Tipo</b><br>Revisão de acordo | Estado<br>Submetida | Ações<br>E<br>ar candidatura |
|                 |                                       | <u>DE</u>                         |                    |                                  | Consult             | ar candidatu                 |

P5 - Como alterar a(s) candidatura(s) efetuada(s) no PROCOOP?

Em Ação Social> Acordos de Cooperação> Candidatura a acordo de cooperação> *Consultar candidaturas.* 

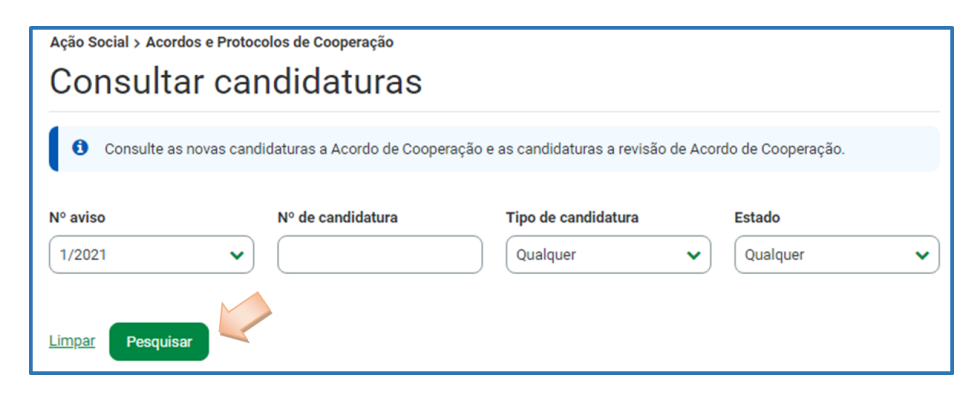

- Preencha o (s) critério (s) de pesquisa;
- Clique em Pesquisar;
- Clique em Consultar candidatura;
- > Selecione a opção Alterar candidatura.

| Caracterização d                                            | a instituição      | )                       |                                        |
|-------------------------------------------------------------|--------------------|-------------------------|----------------------------------------|
| <b>Natureza jurídica</b><br>Associação de Solidariedade Soc | sial               |                         |                                        |
| Tem estatuto de IPSS ou legalm                              | ente equiparada? 🚺 | Data de registo na DGSS |                                        |
| Sim                                                         |                    | 2020-02-03              |                                        |
| Publicação no D.R. nº                                       | Data publicação    |                         |                                        |
| •                                                           | 2024-02-03         |                         |                                        |
| Série                                                       | Página(s)          |                         |                                        |
| •                                                           | -                  |                         |                                        |
|                                                             |                    |                         |                                        |
| Voltar                                                      |                    |                         | Anular candidatura Alterar candidatura |

- Faça as alterações;
- Clique em Guardar alterações;
- > Clique em **Submeter** (caso se encontre no estado "Rascunho").

| 6. Documentos<br>Instituição > Candidatura > Equipamento > Resposta Social > Financiamento > Documentos<br>Documentos a entregar |           |           |
|----------------------------------------------------------------------------------------------------|-----------|-----------|
| Tipo de documento                                                                                                    | Estado    | Ações     |
| Licença de utilização                                                                                                    | Entregue  | E         |
| Comprovativos da legitimidade de utilização                                                                                      | Entregue  | :         |
| Medidas de Segurança Contra Incêndios em Edifícios e respetivas Medidas de Autoproteção                                          | Entregue  | :         |
| Anterior: Financiamento                                                                                                    | Guardar a | Iterações |

P6 - Como anular a(s) candidatura(s) efetuada(s) no PROCOOP?

# Em Ação Social> Acordos de Cooperação> Candidatura a acordo de cooperação> *Consultar candidaturas.*

- > Preencha o (s) critério (s) de pesquisa;
- Clique em Pesquisar;
- Clique em Consultar candidatura;
- > Selecione a opção Anular candidatura;

| Caracterização              | o da instituição      |                         |                               |
|-----------------------------|-----------------------|-------------------------|-------------------------------|
| Natureza jurídica           |                       |                         |                               |
| Associação de Solidariedade | e Social              |                         |                               |
| Tem estatuto de IPSS ou leg | almente equiparada? 🚺 | Data de registo na DGSS |                               |
| Sim                         |                       | 2020-02-03              |                               |
| Publicação no D.R. nº       | Data publicação       |                         |                               |
| -                           | 2024-02-03            |                         |                               |
| Série                       | Página(s)             |                         |                               |
| -                           | -                     |                         |                               |
|                             |                       |                         |                               |
|                             |                       |                         | 2                             |
| Voltar                      |                       | Anular ca               | ndidatura Alterar candidatura |

> Confirme que pretende anular a candidatura.

| Instituição                              | Candidatura                 | Equipamento                                   | Resposta Social                   | Financiamento  | Docum          | >   |  |
|------------------------------------------|-----------------------------|-----------------------------------------------|-----------------------------------|----------------|----------------|-----|--|
| Caracteriz                               | ação da ins                 | stituição                                     |                                   |                |                |     |  |
| <b>Natureza jurídica</b><br>Casa do Povo |                             |                                               |                                   |                |                |     |  |
| Tem estatuto de IP<br>Sim                | SS ou legalmente equ        | iparada? () Data d<br>2000-0                  | le registo na DGSS<br>03-06       |                |                |     |  |
| Publicação no D.R.                       | n° Data p                   | ublicação                                     |                                   |                |                |     |  |
| -<br>Série<br>-                          | Anular<br>A candidate       | <b>candidatura</b><br>ura a revisão de Acordo | o de Cooperação Nº <b>57701</b> , | será anulada.  |                |     |  |
|                                          | Cancelar Anular candidatura |                                               |                                   |                |                |     |  |
|                                          |                             |                                               |                                   |                |                |     |  |
| Voltar                                   |                             |                                               | Anul                              | ar candidatura | erar candidatı | ıra |  |

# CAPÍTULO 2 – FORMALIZAÇÃO de CANDIDATURAS para a RESPOSTA TÍPICA de SERVIÇO de APOIO DOMICILIÁRIO (SAD)

Nas candidaturas a SAD, tendo por referência o acordo principal, para além do número de utentes a abranger em acordo, é também necessário associar os seguintes complementos:

- ✓ SAD complemento utentes a 85%
- ✓ SAD complemento utentes a 90%
- ✓ SAD complemento utentes a 100%
- ✓ SAD complemento utentes a 105%
- ✓ SAD complemento utentes a 110%
- ✓ SAD complemento utentes a 125%
- ✓ SAD complemento utentes a 130%
- ✓ SAD complemento utentes a 145%

Para efeitos de candidatura ao presente aviso, são elegíveis os acordos de Serviço de Apoio Domiciliário (SAD) que já detenham mais de 80% de utentes abrangidos em acordo, desde que a revisão tenha como objetivo o **aumento da prestação de serviços contratualizados** com os utentes, no máximo, até ao valor médio de 100%.

Os valores percentuais (%) referentes a cada complemento são determinados em função do n.º de serviços essenciais prestados aos utentes, por referência ao período temporal em que os mesmos são igualmente prestados, aos quais correspondem comparticipações diferentes pela Segurança Social.

No caso de um acordo de cooperação típico de Serviço de Apoio Domiciliário (SAD), o valor percentual (%) de cada complemento em SAD é determinado da seguinte forma:

| N.º de serviços a prestar<br>a cada um dos utentes | Se, prestados apenas<br>em dias úteis | Se, prestados em dias<br>úteis e fins de semana |
|----------------------------------------------------|---------------------------------------|-------------------------------------------------|
| 2 serviços                                         | 85%                                   | 125%                                            |
| 3 serviços                                         | 90%                                   | 130%                                            |
| 4 serviços                                         | 100%                                  |                                                 |
| 5 serviços                                         | 105%                                  | 145%                                            |
| 6 serviços                                         | 110%                                  |                                                 |

# P1 - Como formalizar uma candidatura a novo acordo de cooperação para Serviço de Apoio Domiciliário (SAD)?

A entidade deve selecionar obrigatoriamente a *resposta de Serviço de Apoio Domiciliário (SAD)* para a qual pretende assim formalizar candidatura com vista à celebração de um novo acordo de cooperação.

#### Em Ação Social> Acordos de Cooperação> Candidatar a acordo de cooperação

Selecionar o grupo e subgrupo que congregam a área da resposta de Serviço de Apoio Domiciliário (SAD) e que pretende formalizar a candidatura. Selecionar a opção População Adulta.

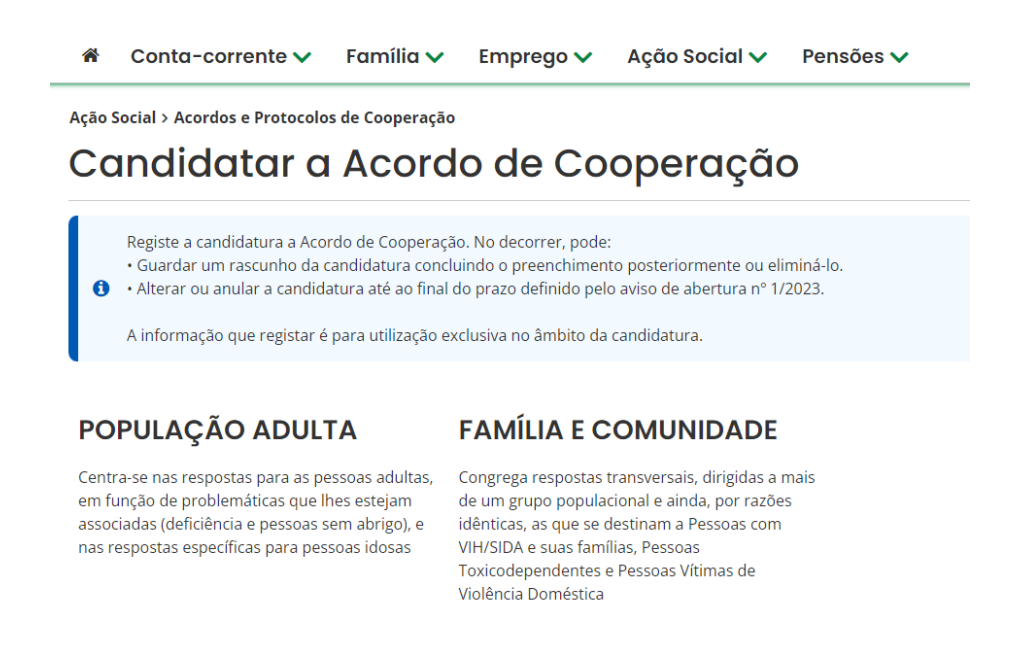

#### E selecione a resposta de Serviço de Apoio Domiciliário (SAD).

| <b>^</b> | Conta-corrente 🗸 | Família 🗸 | Emprego 🗸 | Ação Social 🗸 | Pensões 🗸 |  |
|----------|------------------|-----------|-----------|---------------|-----------|--|
|----------|------------------|-----------|-----------|---------------|-----------|--|

Ação Social > Acordos e Protocolos de Cooperação

#### Candidatar a Acordo de Cooperação

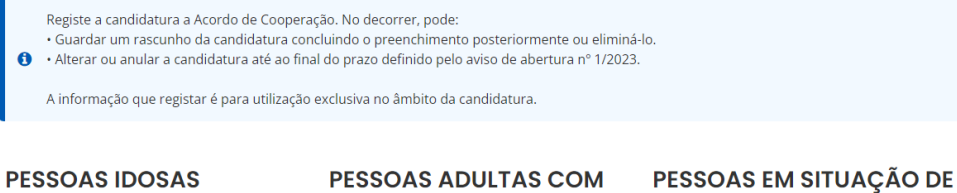

Agrega as respostas sociais dirigidas a pessoas idosas, nomeadamente com 65 e mais anos

#### PESSOAS ADULTAS COM DEFICIÊNCIA

PESSOAS EM SITUAÇÃO DI DEPENDÊNCIA

Centra-se nas respostas para as pessoas adultas, em função da problemática da deficiência

| 6                                   | Registe a candidatura a Acordo de Cooperação. No decorrer, pode:<br>• Guardar um rascunho da candidatura concluindo o preenchimento posteriormente ou eliminá-lo.<br>• Alterar ou anular a candidatura até ao final do prazo definido pelo aviso de abertura nº 1/2023. |
|-------------------------------------|----------------------------------------------------------------------------------------------------|
|                                     | A informação que registar é para utilização exclusiva no âmbito da candidatura.                                                                                                    |
| 2. (                                | Candidatura                                                                                                    |
|                                     |                                                                                                    |
| Instit                              | uição > <b>Candidatura &gt;</b> Equipamento > Resposta Social > Financiamento > Documentos                                                                                                    |
| Instit                              | uição > <b>Candidatura &gt;</b> Equipamento > Resposta Social > Financiamento > Documentos                                                                                                    |
| Instit                              | uição > <b>Candidatura &gt;</b> Equipamento > Resposta Social > Financiamento > Documentos posta social a que se candidata                                                                                                    |
| Instit<br>Respos                    | uição > Candidatura > Equipamento > Resposta Social > Financiamento > Documentos<br>posta social a que se candidata<br>ta social *                                                                                                    |
| Instit<br>Respos                    | uição > Candidatura > Equipamento > Resposta Social > Financiamento > Documentos<br>posta social a que se candidata<br>ta social *<br>ço DE APOIO DOMICILIÁRIO                                                                                                    |
| Instit<br>Respos<br>SERVI<br>Seleci | uição > Candidatura > Equipamento > Resposta Social > Financiamento > Documentos<br>posta social a que se candidata<br>ta social *<br>ço DE APOIO DOMICILIÁRIO                                                                                                    |

Após selecionar a resposta de Serviço de Apoio Domiciliário (SAD), iniciar o respetivo preenchimento da candidatura.

O preenchimento do formulário para **Novo de Acordo de Cooperação** para a resposta social **Serviço de Apoio Domiciliário (SAD)** é <u>igual</u> ao apresentado e descrito em **P2**, exceto no que respeita ao separador **CANDIDATURA**, que se descreve de seguida, em **P1.1** 

P1.1 - Quadros específicos do formulário da candidatura para a resposta de Serviço de Apoio Domiciliário (SAD) elegível no âmbito do aviso n.º 1//2023 – <u>Tratando-se de um Novo Acordo de Cooperação</u>

A informação específica a registar, tratando-se de um pedido de novo acordo de cooperação de Serviço de Apoio Domiciliário (SAD) é a seguinte:

#### SEPARADOR: CANDIDATURA

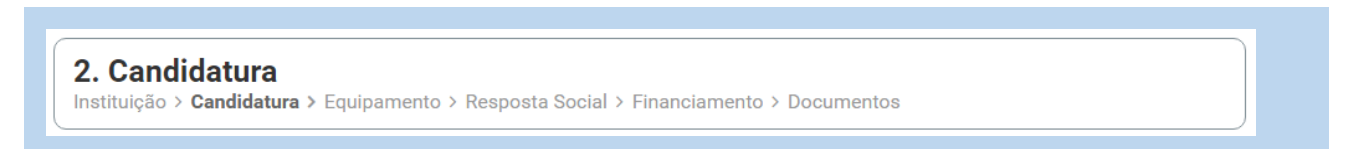

✓ Inserir o número de utentes a abranger no acordo a que se candidata.

| Caracterização do            | Caracterização da candidatura |  |  |  |  |
|------------------------------|-------------------------------|--|--|--|--|
| <b>Tipo Acordo</b><br>Típico | N° de utentes a abranger *    |  |  |  |  |

 ✓ Proceder à seleção dos complementos e distribuição do número de utentes, da seguinte forma:

> Selecionar o complemento que pretende abranger.

| Distribuição dos utent                | es por complemento       |
|---------------------------------------|--------------------------|
| Selecione o complemento               | N° de utentes a abranger |
|                                       |                          |
| Selectone o complemento               |                          |
| SAD - PESSOAS IDOSAS (UTENTES A 100%) | añvel pela eandidatura   |
| SAD - PESSOAS IDOSAS (UTENTES A 110%) | savel pela canaladtura   |
| SAD - PESSOAS IDOSAS (UTENTES A 120%) |                          |
| SAD - PESSOAS IDOSAS (UTENTES A 125%) | Cargo *                  |
| SAD - PESSOAS IDOSAS (UTENTES A 130%) |                          |
| SAD - PESSOAS IDOSAS (UTENTES A 145%) |                          |
| SAD - PESSOAS IDOSAS (UTENTES A 85%)  |                          |
| SAD - PESSOAS IDOSAS (UTENTES A 90%)  | 2 E-mail *               |

> Inserir o n.º de utentes que serão abrangidos pelo complemento.

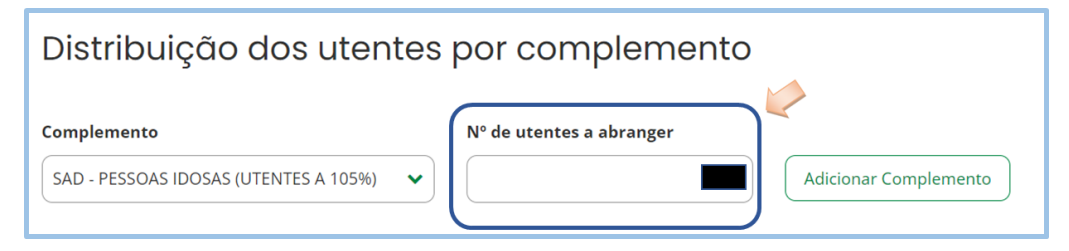

Adicionar complemento.

| Distribuição dos utente               | s por complemento                              |      |
|---------------------------------------|------------------------------------------------|------|
| Complemento Selecione o complemento   | Nº de utentes a abranger Adicionar Complemento |      |
| Complemento                           | Número de utentes a abranger                   | Ação |
| SAD - PESSOAS IDOSAS (UTENTES A 105%) |                                                | 1    |

- > Inserir novo complemento, repetindo os passos acima descritos.
- Depois de inserido, é possível remover um complemento, clicando nos pontinhos de Ação.

| Distribuição dos utentes              | por complemento                                |                     |
|---------------------------------------|------------------------------------------------|---------------------|
| Complemento Selecione o complemento   | N° de utentes a abranger Adicionar Complemento |                     |
| Complemento                           | Número de utentes a abranger                   | Ação                |
| SAD - PESSOAS IDOSAS (UTENTES A 105%) |                                                | 1                   |
| SAD - PESSOAS IDOSAS (UTENTES A 120%) |                                                | Remover Complemento |

Refira-se que o somatório do **n.º de utentes a abranger** em todos os novos complementos selecionados têm de ser iguais ao nº total de utentes a abranger pelo acordo de cooperação.

| Caracterização da cano                                         | didatura                     |      |  |  |  |
|----------------------------------------------------------------|------------------------------|------|--|--|--|
| Tipo Acordo     N° de utentes a abranger *       Típico     25 |                              |      |  |  |  |
| Distribuição dos utentes                                       | s por complemento            |      |  |  |  |
| Complemento                                                    | Nº de utentes a abranger     |      |  |  |  |
| Selecione o complemento                                        | Adicionar Complemento        |      |  |  |  |
| Complemento                                                    | Número de utentes a abranger | Ação |  |  |  |
| SAD - PESSOAS IDOSAS (UTENTES A 110%)                          | 10                           | i    |  |  |  |
| SAD - PESSOAS IDOSAS (UTENTES A 130%)                          | 5                            | I    |  |  |  |
| SAD - PESSOAS IDOSAS (UTENTES A 90%)                           | 10                           | i    |  |  |  |

P2 - Como formalizar uma candidatura à revisão de um acordo de cooperação já existente de Serviço de Apoio Domiciliário (SAD)?

Em Ação Social> Acordos de Cooperação> Candidatar a acordo de cooperação> *Revisão de Acordo de Cooperação* 

| Ação Social > Acordos e Protocolos de Cooperação<br>Candidatura a acordo de cooperação |
|----------------------------------------------------------------------------------------|
| O que pode fazer:                                                                      |
| Revisão de Acordo de Cooperação<br>Tem 1 acordos em vigor.                             |
| Candidatar a Acordo de Cooperação                                                      |
|                                                                                        |
| Consultar candidaturas                                                                 |
| Efetuou 1 candidaturas.                                                                |

A entidade deve selecionar o **Serviço de Apoio Domiciliário (SAD)**, para o qual pretende rever (*alargamento*) o acordo em vigor, clicando em "**Candidatura a revisão de acordo**", disponível em "**Ações**".

| Acordos   | de cooperação                                       |            |                 |                            |               |
|-----------|-----------------------------------------------------|------------|-----------------|----------------------------|---------------|
| N° acordo | Resposta social                                     |            | Data celebração | Nº utentes abrangidos      | Ações<br>I    |
| Nº acordo | <b>Resposta social</b><br>SERVIÇO DE APOIO DOMICILI |            | Data celebração | № utentes abrangidos       | Ações<br>I    |
|           | <                                                   | C Página 1 | >               | Candidatura a revisão de a | acordo<br>5 🗸 |

Após a seleção do **Serviço de Apoio Domiciliário (SAD) a rever**, iniciar o <u>preenchimento</u> <u>do formulário</u>. O preenchimento do formulário para **Revisão de Acordo de Cooperação** para a resposta social *Serviço de Apoio Domiciliário (SAD)* é <u>igual</u> ao apresentado e descrito em **P2 do Capítulo 1**, exceto no que respeita ao separador **CANDIDATURA**, que seguidamente se descreve.

P2.1 - Quadros específicos da candidatura para a resposta de Serviço de Apoio Domiciliário (SAD) elegível no âmbito do aviso n.º 1//2021 – <u>Tratando-</u> se de Revisão de Acordo de Cooperação

A informação específica a registar, relativa à revisão de um acordo de cooperação existente e em vigor para a resposta de Serviço de Apoio Domiciliário (SAD) é a seguinte:

#### SEPARADOR: CANDIDATURA

**2. Candidatura** Instituição > **Candidatura >** Equipamento > Resposta Social > Financiamento > Documentos

✓ Neste separador, o n.º de utentes que se encontram atualmente abrangidos pelo acordo em vigor é disponibilizado automaticamente.

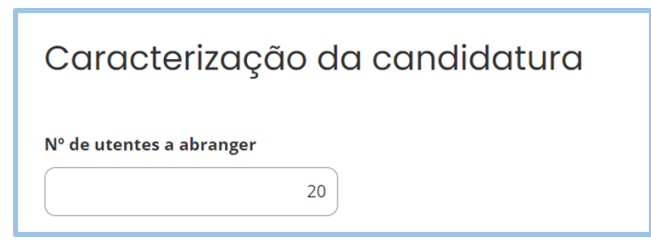

➢ Insira no campo "N⁰ de utentes a abranger", o número total de utentes a abranger pelo acordo de cooperação após esta revisão.

| Caracterização da candidatu                                                                                    | a                                                  |   |
|----------------------------------------------------------------------------------------------------|----------------------------------------------------|---|
| 4° de utentes a abranger<br>30                                                                                 |                                                    |   |
|                                                                                                    |                                                    |   |
| Distribuição dos utentes por c                                                                                 | omplemento                                         |   |
| Distribuição dos utentes por co<br>Complementos anteriores                                                     | omplemento                                         | ~ |
| Distribuição dos utentes por c<br>Complementos anteriores<br>Apresentação dos complementos ant                 | omplemento<br>eriores à revisão.                   | ~ |
| Distribuição dos utentes por co<br>Complementos anteriores<br>Apresentação dos complementos ant<br>Complemento | eriores à revisão.<br>Número de utentes a abranger | ~ |

Refira-se que o somatório do **n.º de utentes a abranger** em todos os novos complementos selecionados tem de ser igual ao nº total de utentes a abranger pelo acordo de cooperação.

| Caracterização da co                                                                                                    | andidatura                                                                           |           |
|----------------------------------------------------------------------------------------------------|--------------------------------------------------------------------------------------|-----------|
| N° de utentes a abranger<br>30                                                                                              | ¢                                                                                    |           |
| Distribuição dos uten                                                                                                    | tes por complemento                                                                  |           |
| Complementos anteriores                                                                                                    | S                                                                                    | ~         |
|                                                                                                    |                                                                                      |           |
| Complemento                                                                                                    | Nº de utentes a abranger                                                             |           |
| Complemento Selecione o complemento                                                                                         | Nº de utentes a abranger           Adicionar Complemento                             |           |
| Complemento Selecione o complemento Complemento                                                                             | Nº de utentes a abranger  Adicionar Complemento  Número de utentes a abranger        | Ação      |
| Selecione o complemento Complemento SAD - PESSOAS IDOSAS (UTENTES A 100%)                                                   | Nº de utentes a abranger Adicionar Complemento Número de utentes a abranger          | Ação<br>: |
| Complemento Selecione o complemento Complemento SAD - PESSOAS IDOSAS (UTENTES A 100%) SAD - PESSOAS IDOSAS (UTENTES A 120%) | Nº de utentes a abranger  Adicionar Complemento  Número de utentes a abranger  10 15 | Ação<br>: |

As ações de "**Consultar**", "**Alterar**" e "**Anular**" uma candidatura para a resposta social *Serviço de Apoio Domiciliário (SAD)* é <u>igual</u> ao apresentado e descrito em P4, P5 e P6, descritas no **Capítulo 1**.